# **SACE/NTCET Results Reports for Schools**

## Schools Online

## Principal's Delegate Information Booklet

Updated: November 2022

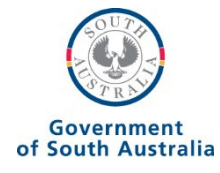

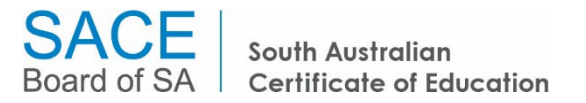

## Contents

| Welco  | ome to SACE/NTCET Results Reports                            | .3 |
|--------|--------------------------------------------------------------|----|
| Who t  | o Contact for Support                                        | .3 |
| Instru | ction Sheet A – Logging in and Getting Started               | .4 |
| Log    | iging in to Schools Online for the first time                | .4 |
| Get    | ting Started                                                 | .4 |
| Log    | iging into your SACE Online Account                          | .4 |
| Set    | ting up your user details                                    | .4 |
| Set    | ting your security questions                                 | .4 |
| Set    | ting a new password                                          | .4 |
| Ack    | nowledge the Schools Online Terms of Use                     | .5 |
| Instru | ction Sheet B – Accessing the Reports                        | .6 |
| Get    | ting started – Reports                                       | .6 |
| Res    | sults Reports Selection Screen                               | .6 |
| Gei    | neral Notes about the SACE/NTCET Results Reports for Schools | .9 |
| Instru | ction Sheet C – Generating the Reports                       | 11 |
| 1.     | 'A' Grade Report                                             | 11 |
| 2.     | Final Moderation Effects Report                              | 12 |
| 3.     | Final Subject Grade Report                                   | 14 |
| 4.     | Register of Results                                          | 16 |
| 5.     | Register of VET Results                                      | 20 |
| 6.     | School Subject Assessment Report                             | 23 |
| 7.     | School Summary Information Report                            | 25 |
| 8.     | Stage 2 Moderation Feedback Report                           | 30 |
| 9.     | Stage 2 Moderation Summary Report                            | 31 |
| 10.    | SACE/NTCET Indicators Report                                 | 33 |
| 11.    | SACE/NTCET Completion Summary Report                         | 35 |
| 12.    | SACE/NTCET Progress Report                                   | 38 |
| Glo    | ssary of Terms                                               | 41 |

## Welcome to SACE/NTCET Results Reports

The aim of this information booklet is to help you to understand how to access and interpret the SACE/NTCET Results Reports in Schools Online.

SACE/NTCET Results Reports are only available to the Principal's Delegate.

Included in this booklet are instructions to assist the Principal's Delegate to generate mid-year and end-of-year school-based results reports for your school.

The following are the available SACE/NTCET Results Reports:

- 1. 'A' Grade Report
- 2. Final Moderation Effects Report
- 3. Final Subject Grade Report
- 4. Register of Results
- 5. Register of VET Results
- 6. School Subject Assessment Report
- 7. School Summary Information Report
- 8. Stage 2 Moderation Feedback Report
- 9. Stage 2 Moderation Summary Selection Report (for online moderated subjects)
- 10. SACE Indicators report/NTCET Indicators report
- 11. SACE Completion Summary Report/NTCET Completion Summary Report
- 12. SACE Progress Report/NTCET Progress Report

## Who to Contact for Support

The askSACE team can provide further assistance for Principal's Delegates with Schools Online. You can contact the team Monday to Friday, 8.30 am to 5.00 pm, via email <u>askSACE@sa.gov.au</u> or via phone +61 8 8115 4712.

If your school requires more than one Principal's Delegate or if your school wishes to have a backup, Schools Online can accommodate this requirement.

You will need to contact the askSACE team, Monday to Friday, 8.30 am to 5.00 pm on +61 8 8115 4712, to receive the *Principal's Delegate Access Request Form*. Complete the form, and then have the Principal sign it and return it to <u>askSACE@sa.gov.au</u>.

## Instruction Sheet A – Logging in and Getting Started

## Logging in to Schools Online for the first time

Once your Principal's Delegate Access Request Form has been processed by the askSACE team, you will receive an email containing a temporary password and a link to access your SACE Online Account.

## **Getting started**

Open your web browser (for example, Firefox, Internet Explorer, etc.) and ensure your computer has internet access.

Copy and paste the web link into your browser's address bar (http://www.sace.sa.edu.au/connect/schools-online/)

The SACE Board's website will be displayed with a link to the Schools Online application.

• Click the Access Schools Online link. The SACE Online Account login screen will be displayed.

## Logging into your SACE Online Account

Your username is your official school email address that you nominated on the Principal's Delegate Access Request Form, for example: joanne.surname012@schools.sa.edu.au or joanne.surname@catholic.edu.au.

- Type in your email address.
- Type in your temporary password.
- Click the Log In button.

### Setting up your user details

The first time you log in to Schools Online, you are required to do three things – set up some security questions and answers, set a new password, read and acknowledge terms of use. This won't happen every time you log in, just the first time.

### Setting your security questions

If you need to reset your password, the SACE Online Account login screen will need to verify your identity.

- Select a suitable question from the dropdown list.
- Type your answer in the space provided.
- Choose questions from the remaining lists and provide answers for each one.
- Click the Submit button.

### Setting a new password

- Type your existing password.
- Type a new password.
- Retype your new password.
- Click the Submit button.

Your password must be at least 8 characters long and contain a mixture of uppercase and lowercase letters, numbers and other characters.

## Acknowledge the Schools Online Terms of Use

- Read the text.
- Tick the checkbox to accept the terms of use.

Now you can start using Schools Online. Once you have done all of these steps, you will not be asked to do them again the next time you log into your SACE Online Account.

## Instruction Sheet B – Accessing the Reports

## **Getting started – Reports**

Once you have logged into Schools Online successfully, click on *Reports* on the left-hand side menu. This will take you to the Reports Home Page.

To access the available reports, click on *Results Reports* on the left hand side of the screen.

## **Results Reports Selection Screen**

|                    | > Home > Reports Home Page > Results Reports Selection |  |  |  |  |  |  |  |  |  |  |
|--------------------|--------------------------------------------------------|--|--|--|--|--|--|--|--|--|--|
| Students           |                                                        |  |  |  |  |  |  |  |  |  |  |
| SACE Classes       | Results Reports Selection                              |  |  |  |  |  |  |  |  |  |  |
| VET Enrolments     |                                                        |  |  |  |  |  |  |  |  |  |  |
| Reports            | Report Types                                           |  |  |  |  |  |  |  |  |  |  |
| Report Status      |                                                        |  |  |  |  |  |  |  |  |  |  |
| Student Reports    | UK                                                     |  |  |  |  |  |  |  |  |  |  |
| SACE Class Reports |                                                        |  |  |  |  |  |  |  |  |  |  |
| VET Reports        |                                                        |  |  |  |  |  |  |  |  |  |  |
| Results Reports    |                                                        |  |  |  |  |  |  |  |  |  |  |
| SACE Schools Data  |                                                        |  |  |  |  |  |  |  |  |  |  |
| Data Exchange      |                                                        |  |  |  |  |  |  |  |  |  |  |
| School             |                                                        |  |  |  |  |  |  |  |  |  |  |

The Results Reports Selection screen allows you to select the report you wish to generate using the drop down menu, selecting the report name and then clicking "OK".

The progress of the report generation will automatically be shown in the Report Status screen under the "Running Reports" section. Once the report has finished generating, it will appear under the "Uncollected Reports" section. To access the report, click on *Open*.

| > Home > Reports Home Page > Report Status |                      |           | 0             |
|--------------------------------------------|----------------------|-----------|---------------|
| Report Status                              |                      |           |               |
| Running Reports                            |                      |           |               |
| Report Name                                | Time Started         | Status    | Action        |
| No Reports                                 |                      |           |               |
| Uncollected Reports                        |                      |           |               |
| Report Name                                | Time Finished        | Status    | Action        |
| Register of Results                        | 08/Sep/2014 02:20 PM | COMPLETED | Open   Remove |

All Results Reports will be available on the day of SACE Results Release.

The following reports can be generated:

#### 1. 'A' Grade Report

This report lists those students at the school who received a result in the A grade band (including A+ with Merit, A+, A, A-) for a Stage 2 subject. This report can only be generated at the end of the year.

### 2. Final Moderation Effects Report

This report provides schools with a summary of the moderation outcomes for the school assessed component of every graded Stage 2 subject completed by students at your school. This report can be generated for mid-year and end-of-year results.

#### 3. Final Subject Grade Report

This report provides a grade distribution for every Stage 2 subject completed by students at your school, along with the subject's grade distribution for the State. This report can be generated for mid-year and end-of-year results.

#### 4. Register of Results

This register provides subject and SACE completion information for every Stage 2 student at your school. This report can only be generated at the end of the year.

#### 5. Register of VET Results

This register provides result information on Vocational Education and Training (VET) for those students at your school who have undertaken VET for recognition towards the SACE. This report can only be generated at the end of the year.

#### 6. School Subject Assessment Report

This data is arranged by subject, showing a breakdown of grades in each assessment type for each student in the class. This report can be generated for mid-year and end-of-year results.

## 7. School Summary Information Report

This report provides a comprehensive set of summary data to support your school in the analysis of the school's SACE outcomes for the year. This report can only be generated at the end of the year.

### 8. Stage 2 Moderation Feedback Report

This report advises of the outcomes of Stage 2 moderation; showing that results have either been confirmed or that results have been adjusted at a certain grade level. This report is available for mid-year-results and end-of-year-results.

### 9. Stage 2 Moderation Summary Report

This report provides information on the outcomes of Stage 2 moderation for those subjects that have been moderated 'online'. This report applies to certain subjects and is available from December 2017 onwards.

### 10. SACE Indicators Report/NTCET Indicators Report

The SACE Indicators Report provides schools with three years of information for a number of SACE/NTCET indicators.

## 11. SACE Completion Summary Report/NTCET Completion Summary Report

This report provides a school with a summative look at their current students' SACE/NTCET completion pattern.

An additional report, *The Student Tracking Summary*, is available under the *Reports > Student Reports* menu. The *Student Tracking Summary* is designed for a school to track their students' SACE/NTCET completion pattern based on their combined current (actual) and potential subject results. More information on this report can be found in the Schools Online instruction sheets on the <u>SACE website</u>.

## 12. SACE Progress Report/NTCET Progress Report

This report provides schools with a summative look at the progress of present and past students, who commenced the Personal Learning Plan three years prior and are yet to complete the SACE.

SACE Schools Data is also available through Schools Online under the *Reports* menu. This series of reports is generated at the end of the year. The reports provide information on Stage 1 and Stage 2 subject data, VET data and SACE completion data for your school, with a comparison to the State.

## General Notes about the SACE/NTCET Results Reports for Schools

Access to SACE/NTCET Results Reports in Schools Online has been provided to the Principal's Delegate role.

## Availability of Results Reports

The SACE/NTCET Results Reports are available for 2014 data and onwards for up to three years. All reports will be made available on the day of results release.

The data presented in the SACE/NTCET Results Reports is a snapshot of results taken at a point in time. For reference purposes, each report will contain an 'Extract Date' that reflects when the results snapshot was taken.

For each SACE results cycle, a snapshot of results will be taken at the following intervals to extract data for that resulting period:

- Mid-year results July/August.
- End-of-year results December. The end-of-year results data will be updated at the end of the results clerical check period in February of the following year.

The exceptions to the above are the SACE Completion Summary Report and the SACE Progress Report which report on 'live' data.\*

## **Report Selection Criteria**

### Output Format

SACE/NTCET Results Reports can be generated either as a PDF or a CSV file. See instruction sheet C for details of each report.

### 'Results Due' Selection

Where applicable, a report can be generated for mid-year results (results due June) or for end-of-year results (results due December).

The following reports are designed to report end-of-year results only:

- A Grade Report
- Registers of Results
- VET Register of Results
- School Summary Information Report
- SACE/NTCET Indicators Report.

If run at mid-year, the:

- 'A Grade Report' will not report any results for 'A+ with merit' as merits are decided at the end of the year.
- 'Register of Results' will not report scaled scores as the scaling process is conducted at the end of the year.
- 'School Summary Information report' will report '0' values for data that is only generated at the end of the year, such as Special Provisions Applications, SACE Completion, Tertiary Entrance, Merits, Years to Complete and Credits Achieved.

• 'SACE/NTCET Indicators report' will report '0' values for data that is only generated at the end of the year, such as SACE Completion, or only report mid-year results for Stage 2 Grade Distribution and Research Project.

\*The SACE Completion Summary Report and the SACE Progress Report can be run throughout the year.

See instruction sheet C for further details of each report.

## Data Caveats

Note that where individual student data is reported, some students will not be included in the SACE/NTCET Results Report if:

- the student is an international visa student and has outstanding fee payments on the day of results release; or
- the student selected 'No' for their institution declaration on their SACE Registration slip.

Note that if a student selected 'No' on their Higher Education Entry Selection (HEES) declaration on their SACE Registration slip, South Australian Tertiary Admissions Centre (SATAC) related data (University Aggregate or ATAR) will not appear on the Register of Results.

Also see <u>Glossary of Terms</u> for more information.

## Instruction Sheet C – Generating the Reports

## 1. 'A' Grade Report

This report lists those students at your school who received a result in the A grade band (including A+ with Merit, A+, A, A-) for a Stage 2 subject. This report is available for end-of-year results.

The A Grade Report is available from the Results Report Selection screen. Once this report has been selected, the following screen will be displayed.

| > Home > Reports Home Page                                                 | > Results Reports Selection > A Grade Report            |
|----------------------------------------------------------------------------|---------------------------------------------------------|
| A Grade Report                                                             |                                                         |
| Year: 2022 V<br>Grade Level: A+ with Merit V<br>Output Format: PDF V<br>Go | Report Options<br>O Teaching School<br>O Contact School |

After selecting the appropriate year, grade level and output format, and clicking "Go" the report will generate for your school. This report can be run by Teaching School or Contact School.

The A Grade Report can be generated to produce lists of students who achieved: A+ with Merit, all A+ grades, all A grades and above or all A- grades and above. The report lists the Stage 2 subject in which the student achieved the listed grades.

Note: In this report, outstanding achievement in a Community Studies subject has been annotated as an *A with Merit* and will appear against the selection of A+ with Merit.

This report is designed to report results at the end of the year only. If run at mid-year, the 'A Grade Report' will not report any results for "A+ with merit" as merits are decided at the end of the year.

The following is a sample of the A Grade Report:

| A Grade                         | e Report             | OFF                           | ICIAL: Sensitive             |                                  |           |                  |
|---------------------------------|----------------------|-------------------------------|------------------------------|----------------------------------|-----------|------------------|
| Attention:Prin<br>Action :Infor | rmation              | Extract Date:<br>Printed On : | 01/03/2022<br>07/11/2022     | Government<br>of South Australia | S.<br>Boa | ACE<br>ard of SA |
| 2021 Stud                       | ents with a Grade of | A+ with Merit                 |                              | School Type:                     | Contact   | t School         |
| Registration                    | Name                 | Merits                        | Subject                      |                                  | Grade     |                  |
| G58035R                         | Student One          | 1                             | Biology (2BGY20)             |                                  | A+        | Merit            |
| 122611G                         | Student Two          | 1                             | Physics (2PYI20)             |                                  | A+        | Merit            |
| M13523G                         | Student Three        | 1                             | Workplace Practices (2WPC20) |                                  | A+        | Merit            |
| W94977R                         | Student Four         | 1                             | Child Studies (2CSD20)       |                                  | A+        | Merit            |

The CSV version of this report also has additional columns for a student's government school ID and an Aboriginal/Torres Strait Islander flag.

## 2. Final Moderation Effects Report

This report provides schools with a summary of the moderation outcomes for the school assessed component of every graded<sup>1</sup> Stage 2 subject completed by students at your school. This report can be generated for mid-year and end-of-year results.

The Final Moderation Effects Report is available from the Results Report Selection screen. Once this report has been selected the following screen will be displayed.

| > Home > Reports Home Page > Results Reports Selection > Final Moderation Effects Report        |  |
|-------------------------------------------------------------------------------------------------|--|
| Final Moderation Effects Report                                                                 |  |
| Result Options                                                                                  |  |
| <ul> <li>Results Due June</li> <li>Results Due December</li> <li>Output Format: PDF </li> </ul> |  |
| Go                                                                                              |  |

After selecting the appropriate result options, year and output format and clicking "Go" the report will generate for your school.

This report is based on assessment school.

### Interpreting the Final Moderation Effects Report

When analysing the data in this report, please note:

- A moderation effect of >=+3 or <=-3 may be considered worthy of further investigation, particularly if the percentage of grades changed exceeds 20%.
- Be cautious of the number of students that the data represents, for example, subjects with student numbers or class sizes smaller than 15 could show large percentage differences which only represent a small number of changes.

### Questions to assist schools to interpret this report

- How do the moderation effects vary across the Learning Areas?
- How do the moderation effects compare from subject to subject within a Learning Area?
- If the moderation effects for any particular subject were unexpected, what are some of the possible factors that may have led to these outcomes?
- What strategies can be used to address significant moderation effects?

<sup>&</sup>lt;sup>1</sup> Graded subjects exclude modified subjects which are resulted as 'Completed' or 'Not Completed' Ref: A459569

| 2014 Final Moderation Effects<br>School Name (000)<br>Attention: Principal<br>Action : Information | Report<br>Extract Date:<br>Printed On : | 19/09/201<br>22/09/201 | 4      |   |    |     |    |   |         |    |      | of      | Government<br>South Austra | lia Boa    | ACE<br>Ird of SA |
|----------------------------------------------------------------------------------------------------|-----------------------------------------|------------------------|--------|---|----|-----|----|---|---------|----|------|---------|----------------------------|------------|------------------|
|                                                                                                    |                                         | Мо                     | d Down |   |    |     |    | М | lod U p |    |      | %       | N o.                       | Avg<br>Mod | Avg<br>Mod       |
| Subject                                                                                            | <=-5                                    | -4                     |        |   |    |     | +1 |   |         | +4 | >=+5 | Changed | Students                   | Down       | Up               |
| Arts                                                                                               |                                         |                        |        |   |    |     |    |   |         |    |      |         |                            |            |                  |
| Drama (2DRM20)                                                                                     |                                         |                        |        |   |    | 7   |    |   |         |    |      |         | 7                          |            |                  |
| Ensemble Performance (2MBL10)                                                                      |                                         |                        |        |   | 2  | 8   |    |   |         |    |      | 20.0    | 10                         | -1.0       |                  |
| Solo Performance (2MFC10)                                                                          |                                         |                        |        |   | 1  | 10  |    |   |         |    |      | 9.1     | 11                         | -1.0       |                  |
| Music Technology (2MHY10)                                                                          |                                         |                        |        |   |    | 2   |    |   |         |    |      |         | 2                          |            |                  |
| Musicianship (2MNP10)                                                                              |                                         |                        |        | 2 | 5  | 2   |    |   |         |    |      | 77.8    | 9                          | -1.3       |                  |
| Performance Special Study (2MPF10)                                                                 |                                         |                        |        |   |    | 1   |    |   |         |    |      |         | 1                          |            |                  |
| Music Individual Study (2MVS10)                                                                    |                                         |                        | 1      |   | 1  |     |    |   |         |    |      | 100.0   | 2                          | -2.0       |                  |
| Visual Arts - Art (2VAA20)                                                                         |                                         |                        |        |   |    | 9   |    |   |         |    |      |         | 9                          |            |                  |
| Visual Arts - Design (2VAD 20)                                                                     |                                         |                        |        |   | 4  | 8   |    |   |         |    |      | 33.3    | 12                         | -1.0       |                  |
| Total for Arts                                                                                     |                                         |                        | 1      | 2 | 13 | 47  |    |   |         |    |      | 25.4    | 63                         | -1.3       |                  |
| Business, Enterprise, and Technology                                                               |                                         |                        |        |   |    | 45  |    |   |         |    |      |         |                            |            |                  |
| Accounting (2AC G20)                                                                               |                                         |                        |        |   |    | 15  | 3  |   |         |    |      | 16.7    | 18                         |            | 1.0              |
| Business and Enterprise (2BUE20)                                                                   |                                         |                        |        |   | 3  | 46  | 1  |   |         |    |      | 8.0     | 50                         | -1.0       | 1.0              |
| Communication Products I (2CCA20)                                                                  |                                         |                        |        |   |    | 11  |    |   |         |    |      | 07.5    | 11                         |            |                  |
| Information Technology (2IF T20)                                                                   |                                         |                        |        | 1 | 2  | 5   |    |   |         |    |      | 37.5    | 8                          | -1.3       |                  |
| Information Processing and Publishing (2IPR 20)                                                    |                                         |                        |        |   |    | 23  |    |   |         |    |      |         | 23                         |            |                  |
| Material Products I (2MMA20)                                                                       |                                         |                        |        |   |    | 13  |    |   |         |    |      |         | 13                         |            |                  |
| Material Products II (2MMB20)                                                                      |                                         |                        |        |   |    | 10  |    |   |         |    |      |         | 10                         |            |                  |
| Systems and Control Products I (2SSA20)                                                            |                                         |                        |        |   | -  | 12  |    |   |         |    |      |         | 12                         |            |                  |
| Total for Business, Enterprise, and Techno                                                         | logy                                    |                        |        | 1 | 5  | 135 | 4  |   |         |    |      | 6.9     | 145                        | -1.2       | 1.0              |
| Cross-disciplinary                                                                                 |                                         |                        |        |   |    |     |    |   |         |    |      |         |                            |            |                  |
| Research Project B (2RPB10)                                                                        |                                         |                        |        |   | 1  | 38  |    |   |         |    |      | 2.6     | 39                         | -1.0       |                  |
| Total for Cross-disciplinary                                                                       |                                         |                        |        |   | 1  | 38  |    |   |         |    |      | 2.6     | 39                         | -1.0       |                  |
| Englich                                                                                            |                                         |                        |        |   |    |     |    |   |         |    |      |         |                            |            |                  |
|                                                                                                    |                                         |                        |        |   | 2  | 07  | 4  |   |         |    |      | 2.0     | 100                        | 1.0        | 1.0              |
| English Communications (2ECS20)                                                                    |                                         |                        |        |   | 2  | 97  |    |   |         |    |      | 3.0     | 24                         | -1.0       | 1.0              |
| English as a Second Language (2EGA20)                                                              |                                         |                        |        |   | 3  | 10  |    |   |         |    |      | 14.3    | 21                         | -1.0       |                  |
| SACE Board of SA Ref: For Results Due: Dec                                                         | ember                                   |                        |        |   |    |     |    |   |         |    |      |         |                            |            | Page 1           |

## The following is a sample of the Final Moderation Effects Report:

**Subject** lists all subject names and subject codes (Stage-Subject code-Credits) for your school, categorised by Learning Area.

**Mod down**\* represents a moderation effect of <=-5, -4, -3, -2, -1 for the 70% school assessed component. This is where the numerical difference between the moderated grades and the initial school-assessed grades is less than 0. For example, a moderation effect of -1 represents a moderation shift down by one grade level for the total school assessment.

**0** (**zero**)\* represents no changes (or changes of less than one grade level) between the initial school-assessed grades and the moderated grades.

**Mod up\*** represents a moderation effect of +1, +2, +3, +4, >=+5 for the 70% school assessed component. This is where the numerical difference between the moderated grades and the initial school-assessed grades is greater than 0. For example, a moderation effect of +1 represents a moderation shift up by one grade level for the total school assessment.

\*Each column shows the number of results that received the particular moderation effect.

% Changed (percentage changed) is the percentage of grades changed after moderation.

**No. Students** (number of students) shows the total number of students who completed each subject.

**Avg Mod Down** (Average Moderated Down) shows the average moderation effect for grades that were 'moderated down'.

**Avg Mod Up** (Average Moderated Up) shows the average moderation effect for grades that were 'moderated up'.

## 3. Final Subject Grade Report

This report provides a grade distribution for every Stage 2 subject completed by students at your school. This report can be generated for mid-year and end-of-year results.

The Final Subject Grade Report is available from the Results Report Selection screen. Once this report has been selected the following screen will be displayed.

| > Home > Reports Home Pa                                           | age > Results Reports Selection > Final Subject Grade Report |
|--------------------------------------------------------------------|--------------------------------------------------------------|
| Final Subject Gra                                                  | ide Report                                                   |
| Result Options                                                     | Year: 2014 -                                                 |
| <ul> <li>Results Due June</li> <li>Results Due December</li> </ul> | Output Format: PDF 💌                                         |
| Go                                                                 |                                                              |

After selecting the appropriate result options, year and output format and clicking "Go" the report will generate for your school.

This report is based on a student's teaching school.

Note:

The PDF version of this report includes comparative State data for the subjects taught by your school while the CSV version of the report only includes data for your school.

#### The following is a sample of the Final Subject Grade Report:

This report provides the following information for the school for each Stage 2 subject:

**Class:** The number of grades for each class for that subject, from A+ to E- and N. This is also represented as a **Percent** distribution for the class.

School Total: Sums the number of grades for all classes for that subject, from A+ to E- and N (except for Community Studies which are A to E and N and Modified subjects with results of 'C' for Completed or 'N' for Not Completed).

The School Total is also represented as a **Percent** distribution for the school.

**State Total:** The number of grades for that subject, from A+ to E- and N for all schools in the State. This is also represented as a **Percent** distribution for the State.

| Attention: Principal<br>Action : Information |             |      | Extract Dat<br>Printed On | e: 19/0<br>: 22/0 | 9/2014<br>9/2014 |      |      |      |      |      |     |     |     | G<br>of So | overnmen<br>outh Aust | nt<br>ralia | SAC<br>Board o |
|----------------------------------------------|-------------|------|---------------------------|-------------------|------------------|------|------|------|------|------|-----|-----|-----|------------|-----------------------|-------------|----------------|
| Subject                                      | A+          | А    | A-                        | B+                | В                | В-   | C+   | С    | C-   | D+   | D   | D - | E+  | E          | E-                    | N           | Тс             |
| Accounting (2ACG20)                          |             |      |                           |                   |                  |      |      |      |      |      |     |     |     |            |                       |             |                |
| Class 1                                      |             |      | 5                         | 1                 |                  | 2    | 2    | 2    | 5    | 1    |     |     |     |            |                       |             |                |
| Percent                                      |             |      | 27.8                      | 5.6               |                  | 11.1 | 11.1 | 11.1 | 27.8 | 5.6  |     |     |     |            |                       |             |                |
| School Total                                 |             |      | 5                         | 1                 |                  | 2    | 2    | 2    | 5    | 1    |     |     |     |            |                       |             |                |
| Percent                                      |             |      | 27.8                      | 5.6               |                  | 11.1 | 11.1 | 11.1 | 27.8 | 5.6  |     |     |     |            |                       |             |                |
| SA Total                                     | 16          | 62   | 79                        | 81                | 73               | 71   | 52   | 32   | 31   | 18   | 15  | 4   | 5   |            |                       |             | 1              |
| Percent                                      | 3.0         | 11.5 | 14.7                      | 15.0              | 13.5             | 13.2 | 9.6  | 5.9  | 5.8  | 3.3  | 2.8 | 0.7 | 0.9 |            |                       |             |                |
| Riology (2PIC 20.)                           |             |      |                           |                   |                  |      |      |      |      |      |     |     |     |            |                       |             |                |
| Class 1                                      | 1           | 1    | 1                         | 6                 | 2                | 4    | 3    | 1    |      |      |     |     |     |            |                       |             |                |
| Percent                                      | 5.3         | 5.3  | 5.3                       | 31.6              | 10.5             | 21.1 | 15.8 | 5.3  |      |      |     |     |     |            |                       |             |                |
| Class 2                                      |             |      | 4                         | 4                 | 2                | 4    | 5    |      |      |      |     |     |     |            |                       |             |                |
| Percent                                      |             |      | 21.1                      | 21.1              | 10.5             | 21.1 | 26.3 |      |      |      |     |     |     |            |                       |             |                |
| Class 3                                      |             | 2    | 1                         | 1                 | 4                |      | 4    | 2    |      | 2    |     |     |     |            |                       |             |                |
| Percent                                      |             | 12.5 | 6.3                       | 6.3               | 25.0             |      | 25.0 | 12.5 |      | 12.5 |     |     |     |            |                       |             |                |
| School Total                                 | 1           | 3    | 6                         | 11                | 8                | 8    | 12   | 3    |      | 2    |     |     |     |            |                       |             |                |
| Percent                                      | 1.9         | 5.6  | 11.1                      | 20.4              | 14.8             | 14.8 | 22.2 | 5.6  |      | 3.7  |     |     |     |            |                       |             |                |
| SA Total                                     | 77          | 242  | 367                       | 388               | 445              | 458  | 412  | 294  | 210  | 110  | 55  | 39  | 22  | 13         | 12                    | 4           | 3.1            |
| Percent                                      | 2.4         | 7.7  | 11.7                      | 12.3              | 14.1             | 14.5 | 13.1 | 9.3  | 6.7  | 3.5  | 1.7 | 1.2 | 0.7 | 0.4        | 0.4                   | 0.1         |                |
| Business and Enternrise (                    | 2B IIE 20 1 |      |                           |                   |                  |      |      |      |      |      |     |     |     |            |                       |             |                |
| Class 1                                      | 2002207     |      | 4                         | 6                 | 4                | 1    |      | 3    | 1    |      |     | 2   |     |            | 1                     |             |                |
| Percent                                      |             |      | 18.2                      | 27.3              | 18.2             | 4.5  |      | 13.6 | 4.5  |      |     | 9.1 |     |            | 4.5                   |             |                |
| Class 2                                      |             | 3    | 2                         | 2                 | 3                | 2    | 3    | 8    | 2    | 1    |     |     | 1   |            |                       | 1           |                |
| Percent                                      |             | 10.7 | 7.1                       | 7.1               | 10.7             | 7.1  | 10.7 | 28.6 | 7.1  | 3.6  |     |     | 3.6 |            |                       | 3.6         |                |
| School Total                                 |             | 3    | 6                         | 8                 | 7                | 3    | 3    | 11   | 3    | 1    |     | 2   | 1   |            | 1                     | 1           |                |
| Percent                                      |             | 6.0  | 12.0                      | 16.0              | 14.0             | 6.0  | 6.0  | 22.0 | 6.0  | 2.0  |     | 4.0 | 2.0 |            | 2.0                   | 2.0         |                |
| SA Total                                     | 19          | 102  | 203                       | 240               | 250              | 194  | 186  | 162  | 75   | 27   | 13  | 7   | 4   | 10         | 8                     | 4           | 1,             |
| Percent                                      | 1.3         | 6.8  | 13.5                      | 16.0              | 16.6             | 12.9 | 12.4 | 10.8 | 5.0  | 1.8  | 0.9 | 0.5 | 0.3 | 0.7        | 0.5                   | 0.3         |                |

**Overall School Total:** This is shown on the final page of the report and represents the grade distribution for all Stage 2 subject results for the school (not shown in the example above).

## 4. Register of Results

This register provides subject and SACE completion information for every Stage 2 student at your school. This report can only be generated at the end of the year.

The Register of Results is available from the Results Report Selection screen. Once this report has been selected, the following screen will be displayed.

| > Home > Reports Home Page > Results Reports Selection > Register of Results |  |
|------------------------------------------------------------------------------|--|
| Register of Results                                                          |  |
| Year: 2014 💌                                                                 |  |
| Output Format: PDF 💌                                                         |  |
| Go                                                                           |  |

After selecting the appropriate year and output format and clicking "Go" the report will generate for your school.

This report is based on a student's contact school.

The following information is listed for each student on the PDF version of the report:

- **Reg** The student's SACE registration number.
- **Name** The student's surname, first (and middle) name. This report is sorted alphabetically by surname.
- Gender The student's gender represented as M (male) or F (female).
- Year Level The student's year level as recorded in Students Online.
- Semester The semester that the subject was studied, represented as 1 or 2.
- SACE SACE completion represented by Yes or No.
- Agg <u>University Aggregate</u> (maximum of 80 for 2014, maximum of 90 from 2015).
- ATAR <u>Australian Tertiary Admission Rank</u> (maximum of 99.95)
- **Subject Code** Displays as the *stage-three character subject code-credits* for every Stage 2 subject.
- Grade Displays the subject grade achieved from A+ to E- (A to E for Community Studies subjects) or N for no result. For modified subjects, the grade is replaced by 'Comp' (Completed) or 'Not Comp' (Not Completed). For withdrawn enrolments, the grade is replaced by a 'W' (Withdrawn). For Status and Credit, the grade is replaced by a 'G' (Granted).
- Scaled Score (Tertiary Entrance Points) is used to calculate the University Aggregate. It
  is calculated out of 10 for 10 credit subjects or 20 for 20 credit subjects. It is only recorded
  for Tertiary Admissions Subjects (TAS). For non-TAS or Status and Credit, the scaled score
  is replaced by 'NA' (not applicable).

When selecting the CSV output format, two files are generated:

- 1. Candidate CSV with information on:
  - School Code the school three-digit code

- School Name the school name
- **Govt School ID** The student's government school ID where available (applicable to government schools only)
- **Registration** The student's SACE registration number.
- Aboriginal/Torres Strait Islander Flag to indicate if the student is of Aboriginal or Torres Strait Islander origin (Y) or not (N). This is based on the student's self-declaration or sector confirmation of aboriginality.
- **Student\_name** The student's surname, first and middle name.
- Gender The student's gender represented as M (male) or F (female).
- **DOB** The student's date of birth.
- Year level The student's year level as recorded in Students Online.
- Visa 571 Indicates if the student is an international visa student, represented as Y (Yes) or N (No).
- **Inst\_Decin** Represents a student's Institution Declaration. A "Y" (Yes) declaration allows the SACE Board to release information to schools.
- **HEES\_DecIn** Represents a student's Higher Education Entry Selection Declaration. A "Y" (Yes) declaration allows the SACE Board to release results information to SATAC.
- **Media\_DecIn** Represents a student's Media Declaration. A "Y" (Yes) declaration allows the SACE Board to release outstanding results to the media.
- **Program** shows 'SACE' for South Australia schools and 'NTCE' for Northern Territory schools.
- SACE (Completion) SACE completion represented by Yes or No.
- Aggregate <u>University Aggregate</u> (maximum of 80 for 2014, maximum of 90 from 2015).
- ATAR Australian Tertiary Admission Rank (maximum of 99.95).
- 2. Enrolment CSV with information on:
  - School Code the school three-digit code
  - School Name the school name
  - **Registration** The student's SACE registration number.
  - **Student\_name** The student's surname, first and middle name.
  - Year The year that the subject was studied.
  - Semester The semester that the subject was studied, represented as 1 or 2.
  - Class The class number for that enrolment.
  - **Teachers** The teacher's name for that class.
  - Stage The Stage for that subject (2).
  - Subject code The three character subject code for every Stage 2 subject.
  - Credits The number of credits for that subject (10 or 20).
  - Subject Name The full subject name.
  - Grade Displays the subject grade achieved from A+ to E- (A to E for Community Studies subjects) or N for no result. For modified subjects, the grade is replaced by 'Comp' (Completed) or 'Not Comp' (Not Completed).

- Enrol Status Indicates whether the subject enrolment was Completed (C) or Withdrawn (W). For Status and Credit, the enrol status is 'G' (Granted).
- Scaled Score (Tertiary Entrance Points) is used to calculate the University Aggregate. Is calculated out of 10 for 10 credit subjects or 20 for 20 credit subjects. Is only recorded for Tertiary Admissions Subjects (TAS). For non-TAS or Status and Credit, the scaled score is replaced by 'NA' (not applicable).

This report is designed run at the end of the year only. If run at mid-year, the 'Register of Results' will not report scaled scores as the scaling process is conducted at the end of the year.

## The following is a sample of the Register of Results:

| 2021                  | SACE REGIS                  | STER           | OF             | RES          | ULTS                    |                  |                 |                     | OFFICIAL: Sens                        | itive                                |                         |                                  |                  |                                                                        |
|-----------------------|-----------------------------|----------------|----------------|--------------|-------------------------|------------------|-----------------|---------------------|---------------------------------------|--------------------------------------|-------------------------|----------------------------------|------------------|------------------------------------------------------------------------|
| School                | Name (000)                  |                |                |              |                         |                  |                 |                     |                                       |                                      |                         |                                  | SACE             |                                                                        |
| Attention:<br>Action: | Principal<br>Information    |                |                | Ex<br>Pri    | tract Date<br>nted On : | : 01/03<br>07/11 | /2022<br>/2022  |                     |                                       |                                      |                         | Government<br>of South Australia | Board of SA      | Status and Credit                                                      |
| Reg.                  | Name                        | G              | Gender         | Year Level   | Sem S                   | SACE             | Agg             | ATAR                | Subject Code/Grade                    | e/Scaled Score                       |                         |                                  |                  | Status (G = Granted)                                                   |
| Q80491X               | Student One                 |                | F              | 12           | 1                       | Yes              | 46.15           | 48.10               | 2BNV20 - C+/9.50                      | 2CSD20 - B+/12.40                    | 2HEW20 - C+/8.50        | 2MEM20 B-/10.80                  | 2RPB10 - B-/4.95 | /NA (Scaled Score not applicable)                                      |
| W73161F               | Student Two                 |                | F              | 12           | 1                       | Yes              | 50.20           | 53.75               | 2CSD20 - B+/12.60<br>2RPB10 - B/5.80  | 2ESH20 - B-/11.10                    | 2MEB10 - B-/4.45        | 2MEM20 - B-/10.70                | 2PSC20 - C/10.00 |                                                                        |
| R46710F               | Student Three               |                | м              | 11           | 1                       | No               |                 |                     | 2ZVS10 - G/NA 🗧                       |                                      |                         |                                  |                  | Modified Subject                                                       |
| T82577T               | Student Four                |                | М              | 11           | 1                       | No               |                 |                     | 2RPB10 - B/6.30                       |                                      |                         |                                  |                  | Stage, Modified Subject code,                                          |
| Y57449J               | Student Five                |                | м              | 11           | 1                       | No               |                 |                     | 2RPB10 - C+/4.45                      |                                      |                         |                                  |                  | Credite Result                                                         |
| P73662T               | Student Six                 |                | F              | 12           | 1                       | Yes              | 75.10           | 88.35               | 2BGY20 - B+/16.80                     | 2CEM20 - A-/17.80                    | 2ESH20 - B+/14.30       | 2MHS20 - A-/17.70                | 2RPB10 - A/8.50  |                                                                        |
| S63163F               | Student Seven               |                | м              | 12           | 1                       | Yes              | 44.75           | 46.25               | 2ETE20 - B+/11.40                     | 2IES20 - B-/8.90                     | 2MGM20 - C/9.20         | 20UT20 - B/10.40                 | 2RPB10 - C/3.90  | (Comp = Completed,                                                     |
| D05913T               | Student Eight               |                | F              | 12           | 1                       | Yes              | 38.15           | 36.20               | 2BNV20 - C/8.40                       | 2HEW20 - C/7.30                      | 2MEM20 - C/8.00         | 2WOM20 - B-/9.70                 | 2RPB10 - C+/4.75 | Not Comp = Not Completed)                                              |
| F32537X<br>G46012L    | Student Nine<br>Student Ten |                | F              | 11<br>11     | 1                       | No<br>No         |                 |                     | 2MPM20 - Comp<br>2RPB10 - C/3.75      |                                      |                         |                                  |                  |                                                                        |
| H03634R               | Student Eleven              |                | F              | 12           | 1                       | Yes              | 59.30           | 66 60               | 2BGY20 - C/12 80                      | 2ESH20 - B/12 80                     | 2MGM20 - B-/12 20       | 2PSC20 - B/13 40                 | 2RPB10 - A-/8 10 |                                                                        |
| J87466W               | Student Twelve              |                | F              | 11           | 1                       | No               | 00.00           | 00.00               | 28PB10 - C+/4 40                      | 220/120 0/12:00                      | LINGINES DITLES         | 21 0020 0110.10                  |                  | Research Project B                                                     |
| K38002G               | Student Thirteen            |                | M              | 11           | 1                       | No               |                 |                     | 2RPB10 - C/3.85                       |                                      |                         |                                  |                  | Resubmission with a                                                    |
| L37638F               | Student Fourteen            |                | M              | 12           | 1                       | Yes              | 65.50           | 75.30               | 2BNV20 - B/13.00                      | 2ETE20 - A/16.80                     | 2IPR20 - A-/15.30       | 2VAA20 - 4-/15-10                | 2RPB10 - B-/5.30 | status of Granted                                                      |
| Z14724X               | Student Fifteen             |                | F              | 12           | 1                       | Yes              | 51.45           | 55.35               | 2ETE20 - B+/12.30                     | 2MRS20 - B/10.60                     | 2PSC20 - B/13.70        | 2VAA20 - B-/10.50                | 2RPB10 - C+/4.35 |                                                                        |
| X06396R               | Student Sixteen             |                | М              | 11           | 1                       | No               |                 |                     | 2RPB10 - G/4.00 🛹                     |                                      |                         |                                  |                  |                                                                        |
| C43268H               | Student Seventeen           |                | F              | 12           | 1                       | Yes              | 63.50           | 72.50               | 2ESH20 - A-/16.10                     | 2HEW20 - B/11.80                     | 2PSC20 - B/14.50        | 2WOM20 - A-/14.60                | 2RPB10 - B+/6.50 |                                                                        |
| V45690W               | Student Eighteen            |                | F              | 12           | 1                       | Yes              | 50.80           | 54.50               | 2DMA20 - B+/13.20                     | 2ESH20 - B/13.30                     | 2CVA20 - C/6.70         | 2RPB10 - B/6.30                  |                  | Scaled Score (20 credit                                                |
| B06861T               | Student Nineteen            |                | М              | 12           | 1                       | Yes              | 52.75           | 57.15               | 2ANT20 - B/12.10                      | 2DMA20 - B-/10.50                    | 2MEB10 - B/5.85         | 2MOD20 - B-/12.30                | 2MSO10 - A-/7.85 | subject max 20 – 10 credit                                             |
| N59717R               | Student Twenty              |                | F              | 12           | 1                       | Yes              | 44 00           | 45 20               | 2MRS20 - B-/9 30                      | 2VAA20 - B-/10 90                    | 2RPB10 - B-/5 50        | 2HEW20 - C+/8 50                 |                  | subject max 10). Reported to                                           |
| M62904F               | Student Twenty-One          |                | M              | 11           | 1                       | No               | 44.00           | 40.20               | 2RPB10 - C+/4.45                      | 200020 00000                         | 2.4.010 0.000           |                                  |                  | two docimals from 2017                                                 |
| Q56423L               | Student Twenty-Two          |                | F              | 11           | 1                       | Yes              |                 |                     | 2RPB10 - B+/7.05                      |                                      |                         |                                  |                  | two decimais from 2017                                                 |
| W74909L               | Student Twenty-Thre         | e              | F              | 11           | 1                       | No               |                 |                     | 2RPB10 - B+/6.55                      |                                      |                         |                                  |                  |                                                                        |
| R47853R               | Student Twenty-Four         | 1              | м              | 12           | 1                       | Yes              | 43.90           | 45.10               | 2ESH20 - C+/10.00                     | 2ILA20 - C+/7.80                     | 2MEM20 - B-/11.20       | 20UT20 - B-/9.10                 | 2RPB10 - B/5.80  |                                                                        |
| T61553T               | Student Twenty-Five         |                | м              | 11           | 1                       | No               |                 |                     | 2RPB10 - B-/5.25                      |                                      |                         |                                  |                  |                                                                        |
| Y38254R               | Student Twenty-Six          |                | м              | 12           | 1                       | Yes              | 67.80           | 78.30               | 2ESH20 - B/12.20<br>2PYI20 - B-/14.30 | 2MEB10 - A-/7.50<br>2RPB10 - B+/6.45 | 2MHS20 - B+/16.30       | 2MSC20 - B/16.00                 | 2MSO10 - A-/7.25 | · · · · · · · · · · · · · · · · · · ·                                  |
| P92805W               | Student Twenty-Seve         | en             | М              | 12           | 1                       | Yes              |                 |                     | 2MGM20 - C+/11.30                     | 2DGT20 - W                           | 2MRS20 - A/16.20        | 2IES20 - B+/11.90                | 2RPB10 - C/4.10  | 2MHS20 – B+/16.30                                                      |
| SACE BO               | oard of SA Ref: C           | ontact S       | choet          |              |                         |                  |                 | 0                   | OFFICIAL: Sens                        | itive                                |                         |                                  | Page 1           |                                                                        |
| 1 = S                 | emester 1                   | SACE<br>Yes c  | E Coi<br>or No | mple<br>(not | tion:                   | Aggr<br>calcu    | egate           | e: used<br>ns (max  | for ATAR<br>80 in 2014.               | Australian Terti<br>derived from th  | ary Admission Ra        | ank:<br>Withdrawr                | n enrolment      | Stage code Final Subject Grade                                         |
| 2 - 0                 |                             | comp<br>not sl | letec<br>hown  | d – Ag<br>1) | 99                      | max<br>to two    | 90 fro<br>o deo | om 201<br>cimals fi | 5. Reported<br>rom 2017).             | used for univer<br>purposes (max     | sity entrance<br>99.95) |                                  |                  | ا<br>20 credits (Full year length) /<br>10 credits (1 Semester length) |

Ref: A459569

## 5. Register of VET Results

This register provides result information on Vocational Education and Training (VET) for those students at your school who have undertaken VET for recognition towards the SACE. This report can only be generated at the end of the year.

The Register of VET Results is available from the Results Report Selection screen. Once this report has been selected the following screen will be displayed.

| > Home > Reports Home Page > Results Reports Selection > Register of VET Results |
|----------------------------------------------------------------------------------|
| Register of VET Results                                                          |
| Year: 2014 💌                                                                     |
| Output Format: PDF 💌                                                             |
| Go                                                                               |

After selecting the appropriate year and output format and clicking "Go" the report will generate for your school.

This report is based on a student's contact school.

When selecting the *PDF* output format, the report lists the following information for each student:

- **Reg** The student's SACE registration number.
- **Name** The student's surname, first (and middle) name. This report is sorted alphabetically by surname.
- Qualification
  - » **Details** The VET Qualification Code and Title.
  - » Stage The equivalent SACE Stage for the VET Qualification (represented as 1 or 2).
  - » AQF Level The Australian Qualifications Framework level represented by I, II, III, IV.
- **Qualification Completed** Indicates if the school confirmed evidence of the completion of the VET Qualification by the student; represented as Completed or Not Completed.
- **Qualification Verified** Indicates if the SACE Board received and verified the school's confirmation that the student completed the VET qualification; represented as Verified or Not Verified.

Listed under each qualification are the details for each corresponding VET unit of competency, i.e.

- **Unit of competency codes** The VET unit of competency codes for all VET units studied against this particular VET qualification.
- The VET unit of competency result status where P = Passed; F = Failed; W = Withdrawn; R = Recognition of Prior Learning Granted; 2 = Recognition of Prior Learning Not Granted; T = Credit Transfer; C = Continuing Enrolment/Academic Pass; N = Not satisfactorily completed; U = Unresulted).
- The nominal **hours** for each unit of competency.

## The following is a sample of the Register of VET Results:

| 2014 REG<br>School Name<br>Attention: Princip<br>Action : Information | ISTER OF VET RESU<br>e (000)<br>pal<br>ation | JLTS<br>Extract<br>Printed                            | Date: 19/09/20<br>1 On : 22/09/20                                 | )14<br>)14                                                                                         |                                                                            |                                                               | Go<br>of So                   | vernment<br>uth Australia                                          | SACE                                        |
|-----------------------------------------------------------------------|----------------------------------------------|-------------------------------------------------------|-------------------------------------------------------------------|----------------------------------------------------------------------------------------------------|----------------------------------------------------------------------------|---------------------------------------------------------------|-------------------------------|--------------------------------------------------------------------|---------------------------------------------|
| Registration Na                                                       | me                                           | Qualification                                         | Details                                                           |                                                                                                    |                                                                            | Stage                                                         | AQF<br>Level                  | Qualification C<br>Completed                                       | ualification<br>Verified                    |
| J01220R Stu                                                           | ident One                                    | SIB20110<br>SIBXFAS201A<br>SIBBFAS201A<br>SIRXMER001/ | Certificate II in<br>(P) 40hrs<br>(P) 25hrs<br>A(P) 30hrs         | Retail Make-Up and Skin Ca<br>SIBXFAS202A(P) 30hrs<br>SIBBFAS303A(P) 30hrs<br>SIRXOHS001A(P) 20hrs | re<br>SIRXCLM001A(P) 20hrs<br>SIBBRES201A(P) 20hrs<br>SIRXRPK002A(P) 25hrs | 1<br>SIRXCOM001A(P) 4<br>SIBXCCS201A(P) 2<br>SIRXRSK001A(P) 2 | II<br>10hrs<br>15hrs<br>10hrs | Not Completed<br>SIRXIND001A(P)<br>SIBXCCS202A(P<br>SIRXSLS001A(P) | Not Verified<br>45hrs<br>) 30hrs<br>) 20hrs |
| E92260R Stu                                                           | ident Two                                    | FDF20111<br>FDF0P2041A                                | Certificate II in<br>(P) 50hrs                                    | Food Processing                                                                                    |                                                                            | 1                                                             | II                            | Not Completed                                                      | Not Verified                                |
| X78030R Stu                                                           | ident Three                                  | SIS30310<br>SISXRSK301/                               | Certificate III in<br>A(P) 20hrs                                  | n Fitness                                                                                          |                                                                            | 2                                                             | Ш                             | Completed                                                          | Verified                                    |
| W75650R Stu                                                           | ident Four                                   | SIB20110<br>SIBBFAS201A<br>SIR30212<br>SIRXINV002A    | Certificate II in<br>(P) 25hrs<br>Certificate III in<br>(C) 35hrs | Retail Make-Up and Skin Ca<br>SIBBRES201A(P) 20hrs<br>I Retail Operations<br>SIRXMGT001A(C) 35hrs  | re<br>SIRXOHS001A(P) 20hrs<br>SIRXMPR001A(C) 35hrs                         | 1<br>SIRXSLS001A(P) 2<br>1<br>SIRXQUA001A(C) 3                | II<br>Ohrs<br>III<br>IShrs    | Not Completed<br>Not Completed<br>SIRXRSK002A(C                    | Not Verified<br>Not Verified                |
|                                                                       |                                              | SIRRFSA0024                                           | A(C) 35hrs                                                        | SIRXCCS003A(C) 35hrs                                                                               | SIRXCCS201(C) 20hrs                                                        | SIRXCOM101(C) 4                                               | )hrs                          | SIRXIND101(C)                                                      | 15hrs                                       |
| H84280R Stu                                                           | ident Five                                   | CPC10108<br>CPCCVE1002                                | Certificate I in<br>PA(P) 36hrs                                   | Construction                                                                                       |                                                                            | 1                                                             | I                             | Not Completed                                                      | Not Verified                                |
| G64610R Stu                                                           | ident Five                                   | FDF20111<br>FDF0HS2001                                | Certificate II in<br>A(P) 40hrs                                   | Food Processing<br>FDFOP2041A(P) 50hrs                                                             |                                                                            | 1                                                             | II                            | Not Completed                                                      | Not Verified                                |

When selecting the CSV output format, one file is generated with information on:

- **Code** The school three-digit code.
- School The contact school name.
- **Registration** The student's SACE registration number.
- **Govt School ID** The student's government school ID where available (applicable to government schools only)
- Student Name The student's surname, first and middle name.
- Aboriginal/Torres Strait Islander Flag to indicate if the student is of Aboriginal or Torres Strait Islander origin (Y) or not (N). This is based on the student's self-declaration or sector confirmation of aboriginality.
- Qualification code The VET Qualification code.
- Qualification name The VET Qualification title.
- AQF Level The Australian Qualifications Framework level represented by I, II, III, IV.
- Stage The equivalent SACE Stage for the VET Qualification (represented as 1 or 2).
- **Qualification Completed** Indicates if the school confirmed evidence of the completion of the VET Qualification by the student; represented as Completed or Not Completed.
- Qualification Verified Indicates if the SACE Board received and verified the school's confirmation that the student completed the VET qualification; represented as Verified or Not Verified.
- UoC Code The VET unit of competency codes for all VET units studied against this particular VET qualification.
- Unit of Competency The corresponding title for the VET unit of competency.

- **Result** The VET unit of competency result status (where P = Passed; F = Failed; W = Withdrawn; R = Recognition of Prior Learning Granted; 2 = Recognition of Prior Learning Not Granted; T = Credit Transfer; C = Continuing Enrolment/Academic Pass; N = Not satisfactorily completed; U = Unresulted).
- Hours The nominal hours for each unit of competency.

## 6. School Subject Assessment Report

This report provides detailed assessment information for every student at your school who completed graded<sup>2</sup> Stage 2 subjects. This report can be generated for mid-year and end-of-year results.

The School Subject Assessment Report is available from the Results Report Selection screen.

Once this report has been selected the following screen will be displayed.

| > Home > Reports Home Page > Results Reports Selection > School Sul                                                                                                    | bject Assessment Report                                    |                                 |
|----------------------------------------------------------------------------------------------------|------------------------------------------------------------|---------------------------------|
| School Subject Assessment Report                                                                                                    |                                                            |                                 |
| Curriculum Area: All Curriculum Areas                                                                                                    | Result Options<br>Results Due June<br>Results Due December | Year: 2014   Output Format: PDF |
| Available Subjects          Arts and the Community (2AAY10)         Arts and the Community (2AAY20)         Aboriginal Studies (2ABD20)         Accounting (2ACG20)         Armenian (continuers) (2AEC20)         Agricultural and Horticultural Science (2AHC20)         Agricultural and Horticultural Studies (2AHD10)         Agricultural and Horticultural Enterprise (2AHE20)         Agricultural and Horticultural Enterprise (2AHE20)         Agricultural and Horticultural Enterprise (2AHE20)         Agricultural and Horticultural Enterprise (2AHE20)         Agricultural and Horticultural Enterprise (2AHE20)         Agricultural and Horticultural Enterprise (2AHE10)         Agricultural and Horticultural Principles (2AHP10)         The fourties of the transformation of the transformation of the tr | Selected Subjects                                          | ▲                               |

After selecting the appropriate curriculum area, subject(s), result option, year and output format and clicking "Go" the report will generate for the school. The report can be run for a single subject or for all subjects<sup>3</sup>.

The School Subject Assessment Report is provided for every class and lists for every student:

- The grade submitted by the school and the moderated grade for each of the assessment types in the school assessment and their numeric equivalent;
- The final grade and numeric equivalent for the school assessment;
- The final grade and numeric equivalent for the external assessment(s);
- The final subject grade and numeric equivalent (/15);

<sup>&</sup>lt;sup>2</sup> Graded subjects exclude modified subjects which are resulted as 'Completed' or 'Not Completed'.

<sup>&</sup>lt;sup>3</sup> The 'available subjects' listed in this report selection screen will include all Stage 2 subjects offered under the SACE (excluding modified subjects), and not necessarily those taught by your school. Note that when selecting single subjects or all available subjects (>>), a school subject assessment report will only generate if there was a subject(s) with an existing result at your school for the reporting period selected.

• The scaled score for the subject (/20 for 20 credit subjects, /10 for 10 credit subjects). Note that a scaled score will not be displayed for "Results Due June" or for non-Tertiary Admissions Subjects.

This report is based on a student's teaching school.

The following is a sample of the School Subject Assessment Report:

| 2014 School Subje<br>School Name (000)<br>Attention: Principal<br>Action : Information<br>Accounting (2ACG20) | ct Assess<br>Class 1 / T | eache        | t Rep<br>r Nam | e<br>e<br>ort<br>Extrac<br>Printe | t Date:<br>d On :   | 03/<br>16/   | 10/2014<br>10/2014 | L<br>L              |                     |              |              |                     |                     |              |              | Government<br>of South Australia | S/<br>Boa                 | AC<br>rd of §            | E<br>SA                |
|----------------------------------------------------------------------------------------------------|--------------------------|--------------|----------------|-----------------------------------|---------------------|--------------|--------------------|---------------------|---------------------|--------------|--------------|---------------------|---------------------|--------------|--------------|----------------------------------|---------------------------|--------------------------|------------------------|
|                                                                                                    |                          | Skill        | s and App      | lications 1                       | lasks               |              | Repo               | rt 20%              |                     | Total        | School A     | ssessmen            | t 70%               | Written Exan | ination 30%  |                                  |                           | Final                    |                        |
| Name                                                                                                    | Reg<br>Number            | Sch<br>Grade | Mod<br>Grade   | Sch<br>Num<br>Value               | Mod<br>Num<br>Value | Sch<br>Grade | Mod<br>Grade       | Sch<br>Num<br>Value | Mod<br>Num<br>Value | Sch<br>Grade | Mod<br>Grade | Sch<br>Num<br>Value | Mod<br>Num<br>Value | Grade        | Num<br>Value |                                  | Final<br>Subject<br>Grade | Subject<br>Result<br>/15 | Scaled<br>Score<br>/20 |
| Student One                                                                                                   | Y94973T                  | B-           | С              | 10                                | 8                   | B+           | B+                 | 12                  | 12                  | В            | C+           | 10.6                | 9.1                 | С            | 7.5          |                                  | C+                        | 8.7                      | 12.0                   |
| Student Two                                                                                                   | M25032H                  | A+           | A+             | 15                                | 15                  | A+           | A+                 | 15                  | 15                  | A+           | A+           | 15.0                | 15.0                | A-           | 13.4         |                                  | A+                        | 14.5                     | 19.4                   |
| Student Three                                                                                                 | J68168E                  | A-           | A-             | 13                                | 13                  | B-           | В-                 | 10                  | 10                  | B+           | B+           | 12.1                | 12.1                | С            | 8.2          |                                  | В                         | 11.0                     | 15.0                   |
| Student Four                                                                                                  | Q79515L                  | В-           | С              | 10                                | 8                   | B-           | B-                 | 10                  | 10                  | B-           | C+           | 10.0                | 8.6                 | E+           | 3.0          |                                  | C-                        | 6.9                      | 9.6                    |
| Student Five                                                                                                  | L45863G                  | В            | в              | 11                                | 11                  | B-           | B-                 | 10                  | 10                  | В            | в            | 10.7                | 10.7                | D            | 4.5          |                                  | C+                        | 8.9                      | 12.4                   |
| Student Six                                                                                                   | B71671W                  | C+           | С              | 9                                 | 8                   | C+           | C-                 | 9                   | 7                   | C+           | С            | 9.0                 | 7.7                 | E-           | 1.3          |                                  | D+                        | 5.8                      | 8.2                    |
| Student Seven                                                                                                 | Y07970T                  | В            | в              | 11                                | 11                  | B-           | B-                 | 10                  | 10                  | В            | в            | 10.7                | 10.7                | B-           | 10.0         |                                  | В                         | 10.5                     | 14.4                   |
| Student Eight                                                                                                 | W98909R                  | B+           | B+             | 12                                | 12                  | В            | В                  | 11                  | 11                  | B+           | B+           | 11.7                | 11.7                | C-           | 6.7          |                                  | B-                        | 10.2                     | 14.0                   |
| Student Nine                                                                                                  | C37116X                  | B+           | B+             | 12                                | 12                  | B+           | B+                 | 12                  | 12                  | B+           | B+           | 12.0                | 12.0                | C+           | 9.4          |                                  | В                         | 11.2                     | 15.2                   |

The example calculation below demonstrates how the final subject result is derived:

|       |           |              |         |            |            | E           | xample C | alculat | ion       |          |         |          |           |         |         |
|-------|-----------|--------------|---------|------------|------------|-------------|----------|---------|-----------|----------|---------|----------|-----------|---------|---------|
|       | Investiga | tion Folio 4 | 0%      | Sk         | ills and A | pplications | 30%      | Tota    | al School | Assessme | nt 70%  | Examin   | ation 30% | Final   | Final   |
| Sch   | Mod       | Sch          | Mod     | Sch        | Mod        | Sch         | Mod      | Sch     | Mod       | Sch      | Mod     | Grade    | Numeric   | Subject | Subject |
| Grade | Grade     | Numeric      | Numeric | Grade      | Grade      | Numeric     | Numeric  | Grade   | Grade     | Numeric  | Numeric |          | Value     | Grade   | Result  |
|       |           | Value        | Value   |            |            | Value       | Value    |         |           | Value    | Value   |          |           |         | /15     |
| B+    | В         | 12           | 11      | B+         | B+         | 12          | 12       | B+      | В         | 12       | 11.4    | В        | - 11.3    | В       | 11.4    |
|       |           |              |         |            |            |             |          |         |           |          |         |          |           |         |         |
|       |           |              | E.      | ol Cubico  | Beault     | (4E) - 44 V | 40       | .12 V   | 30        |          | 30      | - 11.4   |           |         |         |
|       |           |              | FIR     | iai Subjec | t Result ( | (15) = 11 X | 100      | +12 X   | 100       | +11.3 A  | 100     | - = 11.4 |           |         |         |

This example calculation will appear on the final page of every School Subject Assessment report you generate.

The csv version of this report now has additional columns for a student's government school ID and an Aboriginal/Torres Strait Islander flag.

## 7. School Summary Information Report

This report provides a comprehensive set of data to support your school in the analysis of the school's SACE outcomes for the year. This report can only be generated at the end of the year.

The School Summary Information Report is available from the Results Report Selection screen. Once this report has been selected the following screen will be displayed.

| > Home > Reports Home Page > Results Reports Selection > School Summary Information Report |
|--------------------------------------------------------------------------------------------|
| School Summary Information Report                                                          |
| Student Cohort                                                                             |
| All Students                                                                               |
| O Aboriginal/Torres Strait Islander                                                        |
| International Visa Students                                                                |
| LBOTE (Language Background Other Than English)                                             |
| Year: 2014 -                                                                               |
| Output Format: PDF 💌                                                                       |
| Go                                                                                         |

After selecting the appropriate student cohort, year and output format and clicking "Go" the report will generate for your school. Note that this report is only available in PDF.

This report can be run for the following student cohort options:

- All students provides a summary report on all students at your school with a current enrolment in the year selected.
- Aboriginal/Torres Strait Islander Students\* provides a summary report on those students at your school who either self-declared their Aboriginality to the SACE Board, or were confirmed by their school/schooling sector as being of Aboriginal and/or Torres Strait Islander descent.
- International Visa Students\* provides a summary report on those students at your school who are studying in Australia under an international student visa.
- LBOTE (Language Background Other Than English) students provides a summary report on those students who self-declared to the SACE Board that English was not the language they spoke at home.

(\*These options are not applicable for schools in the SACE International programs.)

The School Summary Information report provides an overview of the following data for your school:

### **General Information for the school**

- Location (South Australia metropolitan/country, Northern Territory or Asia).
- School Sector (Catholic, Government or Independent).
- Name of the allocated 'SACE Officer Schools'.

## **Enrolment Summary**

## Stage 1

- No. of Stage 1 Subjects studied by gender, and a distinct count of subjects.
- Number of Stage 1 enrolments by gender and total.
- Number of students with at least one Stage 1 enrolment, by gender, and total.
- Stage 1 results distribution for Modified subjects (Completed or Not Completed) by gender.
- Stage 1 results distribution for Graded subjects (A to E, N) by gender and a percentage distribution for grades of C and above and D and below.

## Stage 2

- Number of Stage 2 subjects studied by gender, and a distinct count of subjects.
- Number of Stage 2 enrolments by gender, and total.
- Number of students with at least one Stage 2 enrolment, by gender and total.
- Stage 2 results distribution for Modified subjects (Completed or Not Completed) by gender.
- Stage 2 results distribution for Graded subjects (A+ to E-, N) by gender and a percentage distribution for grades of C- and above and D+ and below.

## **Special Provisions Applications**

- Distinct count of students with at least one special provision application by gender.
- Total number of approved Special Provision applications.

## SACE Completion

- Number of potential SACE completers by gender.
- Number of actual SACE completers by gender.
- Number of Non Completers calculated as the difference between potential and actual SACE completers.

### **Tertiary Entrance**

• Number of students who achieved an <u>ATAR</u> in the report year. These students may have completed the SACE in the report year or prior.

Merits – Number of students, by gender, who achieved a merit in the report year.

**Years to complete** – Number of students who took a consecutive 1, 2, 3 or 4+ years to complete their SACE.

**Credits Achieved** – Number of credits achieved by SACE completers for the report year (includes SACE subject and VET credit counts).

## **Compulsory Subjects**<sup>4</sup>

Provides a summary of achievement in the compulsory elements of the SACE i.e. number and percentage of results that were at C/C- and above or D/D+ and below. Note: This does not include the 'Pending' grade. D/D+ and below will include the 'N' result.

## This includes:

For South Australian and Northern Territory Schools:

- Stage 1 Personal Learning Plan results (PLP and PLP Modified).
- Results for all Stage 1 Literacy subjects.
- Results for all Stage 1 Numeracy subjects.

For South Australian Schools only:

• Results for Stage 2 Research Project (Research Project A, Research Project B and Research Project Modified).

This report is designed to report results at the end of the year. If run at mid-year, the 'School Summary Information Report' will report '0' values for data that is only generated at the end of the year, such as Special Provisions Applications, SACE Completion, Tertiary Entrance, Merits, Years to Complete and Credits Achieved.

<sup>&</sup>lt;sup>4</sup> Not applicable for schools in the SACE International.

## The following is a sample of the School Summary Information Report:

| hool Name (0           | Sun<br>)00) | nmary      | y Info       | ormat    | ion            |                 |              |                   |                   |        |                    |         | Alls    |                  |        | C      |          |
|------------------------|-------------|------------|--------------|----------|----------------|-----------------|--------------|-------------------|-------------------|--------|--------------------|---------|---------|------------------|--------|--------|----------|
| ention: Principal      |             |            |              |          | Ex             | tract Date      | : 20/1       | 2/2019            |                   |        |                    | of      | Gove    | ernmen<br>h Aust | t      | Bo     | ard of S |
| Students               |             |            |              |          | ru.            | nied On .       | 20/1         | 2/2019            |                   |        |                    |         |         |                  | and a  | 20     |          |
| neral Information      | n           |            |              |          |                |                 |              |                   |                   |        |                    |         |         |                  |        |        |          |
| Location: SA           | A Metro     |            |              |          |                |                 |              |                   |                   |        |                    |         |         |                  |        |        |          |
| School Sector          | : Go        | vernmer    | nt           |          |                |                 | S            | ACE Off           | icer - S          | chools | : 5                | SACE Of | ficer N | ame              |        |        |          |
| olment Summar          | т <b>у</b>  |            |              |          |                |                 |              |                   |                   |        |                    |         |         |                  |        |        |          |
| Stage 1                |             |            |              |          |                |                 |              |                   |                   |        |                    |         | Mal     | 9                | Female |        | Total    |
| No. of Stage 1         | I Subje     | cts Studi  | ied          |          |                |                 |              |                   |                   |        |                    |         | 45      |                  | 46     |        | 46       |
| No. of Stage 1         | I Enrolr    | ments      |              |          |                |                 |              |                   |                   |        |                    |         | 1,77    | 0                | 1,522  |        | 3,292    |
| No. of Studen          | ts with     | at least ' | 1 Stage      | 1 Enrolr | ment           |                 |              |                   |                   |        |                    |         | 307     |                  | 249    |        | 556      |
|                        |             |            |              |          | Sta            | ige 1 Mod       | ified S      | ubject F          | tesults           |        |                    |         |         |                  |        |        |          |
| Mole                   |             |            |              |          | Complet        | ed              |              | Not C             | comple            | ted    |                    |         |         |                  |        |        | Total    |
| Female                 |             |            |              |          | 0              |                 |              | 1                 | 0                 |        |                    |         |         |                  |        |        | 0        |
| Total                  |             |            |              |          | 0              |                 |              |                   | 0                 |        |                    |         |         |                  |        |        | 0        |
|                        |             |            |              |          |                | Stage 1 G       | irade D      | )istribut         | ion               |        |                    |         |         |                  |        |        |          |
|                        |             |            |              | А        |                | B               | ruue E       | C                 | ion               | D      |                    | Е       |         | Ν                |        |        | Total    |
| Male                   |             |            |              | 580      |                | 605             |              | 438               |                   | 99     |                    | 41      |         | 7                |        |        | 1,770    |
| Female                 |             |            |              | 473      |                | 568             |              | 355               |                   | 82     |                    | 40      |         | 4                |        |        | 1,522    |
| Total                  |             |            |              | 1,053    |                | 1,173           |              | 793               |                   | 181    |                    | 81      |         | 11               |        |        | 3,292    |
| Male                   |             |            |              |          | C and a        | above           | 91           | 1.7%              |                   |        | ) and b            | elow    |         | 8.3%             |        |        |          |
| Female                 |             |            |              |          | C and a        | above           | 91           | 1.7%              |                   | с<br>Г | ) and b<br>) and b | elow    |         | 8.3%<br>8.3%     |        |        |          |
|                        |             |            |              |          | C and a        | above           | 3            | 1.7 70            |                   |        |                    |         |         |                  |        |        |          |
| Stage 2                |             |            |              |          |                |                 |              |                   |                   |        |                    |         | Male    | 0                | Female | e      | Total    |
| No. of Stage 2         | 2 Subje     | cts Stud   | ied          |          |                |                 |              |                   |                   |        |                    |         | 45      |                  | 46     |        | 46       |
| No. of Stage 2         | 2 Enrolr    | ments      | 1 Store      | 2 Enrole | nont           |                 |              |                   |                   |        |                    |         | 624     |                  | 709    |        | 1,333    |
| NO. OF Studen          | ts with     | alleast    | i Stage      | 2 Enroir | nent           |                 |              |                   |                   |        |                    |         | 202     |                  | 208    |        | 410      |
|                        |             |            |              |          | Sta<br>Complet | ige 2 Mod<br>ed | ified S      | ubject R<br>Not C | tesults<br>comple | ted    |                    |         |         |                  |        |        | Total    |
| Male                   |             |            |              |          | 0              |                 |              |                   | 0                 |        |                    |         |         |                  |        |        | 0        |
| Female<br>Total        |             |            |              |          | 0              |                 |              |                   | 0                 |        |                    |         |         |                  |        |        | 0        |
| 10(0)                  |             |            |              |          | 0              |                 |              |                   | U                 |        |                    |         |         |                  |        |        | 0        |
|                        |             |            |              |          | s              | tage 2 Gr       | ade Dis      | stributio         | 'n                |        |                    |         |         |                  |        |        |          |
| Malo                   | A+          | A          | A-           | 8+<br>97 | <b>B</b><br>80 | B-              | C+           | С                 | C-                | D+     | D                  | D-      | E+<br>5 | E<br>e           | E-     | N<br>1 | Total    |
| Female                 | 23          | 59<br>76   | 98           | 94       | 101            | 89              | o∠<br>84     | 51<br>68          | 29                | 14     | 3                  | 5<br>7  | 5       | 4                | 3      | 5      | 709      |
| Total                  | 39          | 135        | 181          | 181      | 190            | 168             | 166          | 119               | 64                | 28     | 15                 | 12      | 10      | 12               | 7      | 6      | 1,333    |
| M-1- /0/1              | 0.0         | 0.5        | 10.0         | 10.0     | 14.3           | 10 7            | 40.4         |                   | 4.0               |        | 4.0                | 0.0     | 0.0     |                  | 0.0    | 0.0    |          |
| Male (%)<br>Female (%) | 2.6         | 9.5        | 13.3<br>13.8 | 13.9     | 14.3           | 12.7            | 13.1<br>11.8 | 8.2               | 4.6               | 2.2    | 1.9                | 0.8     | 0.8     | 1.3              | 0.6    | 0.2    |          |
| Total (%)              | 2.9         | 10.1       | 13.6         | 13.6     | 14.3           | 12.6            | 12.5         | 8.9               | 4.8               | 2.1    | 1.1                | 0.9     | 0.8     | 0.9              | 0.5    | 0.5    |          |
| Mole                   |             |            |              |          | 0              | -               |              |                   |                   | _      |                    | hal     |         | 7.001            |        |        |          |
| wale<br>Female         |             |            |              |          | C- and         | above           | 9            | 2.1%              |                   | C<br>7 | )+ and             | below   |         | 7.9%             |        |        |          |
| Total                  |             |            |              |          | C- and         | above           | 9            | 3.2%              |                   | 0      | 0+ and             | below   |         | 6.8%             |        |        |          |
| Total                  |             |            |              |          |                |                 |              |                   |                   |        |                    |         |         |                  |        |        |          |
| Total                  |             |            |              |          |                |                 |              |                   |                   |        |                    |         |         |                  |        |        |          |

#### 2019 School Summary Information

#### School Name (000)

Attention: Principal Action : Information Extract Date: 20/12/2019 Printed On : 20/12/2019

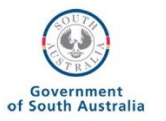

Male

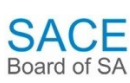

Total

Female

All Students
Special Provisions Applications
No

|                   |              | No. of Student  | s with at le | east 1 Application |              | 9    | 7            | 16    |
|-------------------|--------------|-----------------|--------------|--------------------|--------------|------|--------------|-------|
|                   |              | Total Special P | rovisions    | Applications       |              | 23   | 15           | 38    |
| SACE Completior   | 1            |                 |              |                    |              | Male | Female       | Total |
|                   |              | No. of Potentia | I SACE C     | ompleters          |              | 105  | 128          | 233   |
|                   |              | No. of SACE C   | ompleters    |                    |              | 95   | 122          | 217   |
|                   |              | No. of Non Co   | mpleters     |                    |              | 10   | 6            | 16    |
| Tertiary Entrance |              |                 |              |                    |              | Male | Female       | Total |
|                   |              | No. of student  | s with an A  | ATAR               |              | 94   | 118          | 212   |
| Morito            |              |                 |              |                    |              | Male | Female       | Total |
| ments             |              | No. of student  | s with a M   | erit               |              | 8    | 9            | 17    |
| Years to Complete | e            |                 |              |                    |              | Male | Female       | Total |
|                   |              | No. of Comple   | ters after ' | 1 year             |              | 1    | 1            | 2     |
|                   |              | No. of Comple   | ters after 2 | 2 years            |              | 13   | 9            | 22    |
|                   |              | No. of Comple   | ters after 3 | 3 years            |              | 76   | 107          | 183   |
|                   |              | No. of Comple   | ters after 4 | 4 or more years    |              | 5    | 5            | 10    |
| Credits Achieved  |              |                 |              |                    |              | Male | Female       | Tota  |
|                   |              | No. of Comple   | ters with 2  | 00 credits         |              | 2    | 3            | 5     |
|                   |              | No. of Comple   | ters with 2  | 10 credits         |              | 3    | 6            | 9     |
|                   |              | No. of Comple   | ters with 2  | 20 credits         |              | 12   | 20           | 32    |
|                   |              | No. of Comple   | ters with 2  | 30 credits         |              | 11   | 18           | 29    |
|                   |              | No. of Comple   | ters with 2  | 40 credits         |              | 23   | 25           | 48    |
| anuleony Subjects |              | No. of Comple   | ters with 2  | 50 or more credits |              | 44   | 50           | 94    |
| Stage 1 Personal  | Learning Pla | n               |              |                    |              |      |              |       |
|                   |              |                 | No.          | % of results       |              | No.  | % of results |       |
|                   | Male         | C and above     | 126          | 98.4%              | D and below  | 2    | 1.6%         |       |
|                   | Female       | C and above     | 113          | 97.4%              | D and below  | 3    | 2.6%         |       |
|                   | Total        | C and above     | 239          | 98.0%              | D and below  | 5    | 2.0%         |       |
| Stage 1 Literacy  |              |                 | No.          | % of results       |              | No.  | % of results |       |
|                   | Male         | C and above     | 353          | 95.7%              | D and below  | 16   | 4.3%         |       |
|                   | Female       | C and above     | 312          | 97.2%              | D and below  | 9    | 2.8%         |       |
|                   | Total        | C and above     | 665          | 96.4%              | D and below  | 25   | 3.6%         |       |
| Stage 1 Numeracy  | /            |                 | No           | % of results       |              | No   | % of results |       |
|                   | Male         | C and above     | 300          | 93.5%              | D and below  | 21   | 6.5%         |       |
|                   | Female       | C and above     | 247          | 93.2%              | D and below  | 18   | 6.8%         |       |
|                   | Total        | C and above     | 547          | 93.3%              | D and below  | 39   | 6.7%         |       |
| Popparch Project  |              |                 | No           | % of results       |              | No   | % of results |       |
| Research Project  | Male         | C- and above    | 134          | 97 1%              | D+ and below | 4    | 2 9%         |       |
|                   | Female       | C- and above    | 139          | 99.3%              | D+ and below | 1    | 0.7%         |       |
|                   | i cinaic     |                 | 100          | 00.070             |              | -    | 0.170        |       |

SACE Board of SA

Page 2

## 8. Stage 2 Moderation Feedback Report

This report advises of the outcomes of Stage 2 moderation; showing that results have either been confirmed or that results have been adjusted at a certain grade level. From 2017, this report is only available for those subjects that have not been moderated online.

The Stage 2 Moderation Feedback Reports are available from the Results Report Selection screen. Once this report has been selected the following screen will be displayed:

| > Home > Reports Home P                                            | age > Results Reports Selection > Stage 2 Moderation Feedback Report |
|--------------------------------------------------------------------|----------------------------------------------------------------------|
| Stage 2 Moderati                                                   | on Feedback Report                                                   |
| Result Options                                                     | Year: 2015 -                                                         |
| <ul> <li>Results Due June</li> <li>Results Due December</li> </ul> | Output Format: PDF -                                                 |
| Go                                                                 |                                                                      |
|                                                                    |                                                                      |

After selecting the appropriate Result Option, Year and clicking "Go", the available reports will be listed for your school and can be downloaded by clicking on a report link. Note that these reports are only available in PDF.

For further information on this report, please see the Stage 2 Moderation Feedback FAQs on the SACE website, under <u>Stage 2 school assessment and moderation</u>.

## 9. Stage 2 Moderation Summary Report

This report is for those subjects where school assessed materials have been <u>submitted online for</u> <u>moderation</u>. This report is available from 2017 onwards.

The Stage 2 Moderation Summary Report is available from the Results Report selection screen.

Once this report has been selected, the following screen will be displayed:

|                    | > Home > Reports Home Page > Results Reports Selection > Stage 2 Moderation Summary Selection |
|--------------------|-----------------------------------------------------------------------------------------------|
| Students           |                                                                                               |
| SACE Classes       | Stage 2 Moderation Summary Selection                                                          |
| VET Enrolments     |                                                                                               |
| Reports            | Year 2017 V                                                                                   |
| Report Status      | Result Ontions                                                                                |
| Student Reports    |                                                                                               |
| SACE Class Reports | Kesuits Due June     Results Due December                                                     |
| VET Reports        |                                                                                               |
| Results Reports    | Curriculum Area: All Curriculum Areas                                                         |
| SACE Schools Data  |                                                                                               |
| Data Exchange      | Available Subjects                                                                            |
| School             | Classical Studies (2CI S20)                                                                   |
| Curriculum         | English Literary Studies (2ELS20)                                                             |
| Moderation         | Indonesian (continuers) (2INC20)                                                              |
| Panels             | Music Technology (2MHY10)                                                                     |
| Admin              | Philosophy (2PPS20)                                                                           |
| Server Admin       |                                                                                               |

After selecting the appropriate Year, Result Option, Subject and clicking 'Search', you will have a selection of relevant subjects' classes displayed.

| Page 1 of 1                       |        |                   | Key:                | Unchanged Some  | changed  | All change |
|-----------------------------------|--------|-------------------|---------------------|-----------------|----------|------------|
| Subject                           | Class  | Assessment School | Assessment<br>group | Teacher name(s) | Students | Outcom     |
| Classical Studies (2CLS20)        |        |                   | 79                  | Mr A Teacher    | 15       |            |
| English Literary Studies (2ELS20) | CLASS1 |                   | 1                   | Ms B Teacher    | 18       |            |
| Indonesian (continuers) (2INC20)  |        |                   | 25                  | Mr C Teacher    | 15       |            |
| Media Studies (2MES20)            |        |                   | 26                  | Mr C Teacher    | 3        |            |
| Media Studies (2MES20)            |        |                   | 91                  | Mr D Teacher    | 10       |            |
| Philosophy (2PPS20)               |        |                   | 79                  | Miss E Teacher  | 3        |            |
| Page 1 of 1                       |        |                   |                     |                 |          | 6 rec      |

Select a report by clicking on a subject link e.g. Classical Studies, and a moderation summary for the subject will be displayed. This will include the moderation outcome for each assessment type, adjustment per grade level and feedback, where applicable.

| Classical Studies (2CLS2)<br>Assessment group: 79<br>Results due: Decembr                                                       | o)<br>er                                                         | School(s): School Name (000)<br>Class teacher(s): Mr A Teacher<br>Class: ≺Not Set≻ |  |
|----------------------------------------------------------------------------------------------------|------------------------------------------------------------------|------------------------------------------------------------------------------------|--|
| Folio<br>Teacher Final                                                                                                    | Essays<br>Teacher Final                                          |                                                                                    |  |
| A         A           A.         A.           B+         B+           B         B           C+         C+           C         C | A A<br>A. A.<br>B+ B+<br>B B<br>B. B.<br>C+ C+<br>C C            |                                                                                    |  |
| C. C.<br>D+ D+<br>D D<br>D. D.<br>E+ E+<br>E E                                                                                  | C. C.<br>D+ D+<br>D D<br>D. D.<br>E+ E+<br>E E                   |                                                                                    |  |
| E. E. P.<br>I I I<br>Some results have been<br>confirmed and some have<br>been adjusted.                                        | E. E.<br>I I                                                     |                                                                                    |  |
| Materials Submission<br>In future submissions please e<br>In future submissions please e                                        | nsure appropriate materials ar<br>nsure student materials are re | re uploaded.<br>adable.                                                            |  |

The details of the Performance Standard Record (PSR) for any grade adjustment can be viewed by selecting the "PS" icon along side the adjusted grade.

The Performance Standards Report (PSR) will display with specific features highlighted. The "Teacher selected" features are highlighted in purple and the "Final features" are highlighted in yellow. This report can be exported as a PDF by clicking on "Export to PDF".

| Classical S<br>Assessment gr<br>Results                                                                      | Studies (2CLS<br>roup: 79<br>due: Decem | i20)<br>Iber   | School(s): Sc<br>Class teacher(s): Mr<br>Class: «N                                                                                                    | hool Name (000)<br>A Teacher<br>of Set≻                                                                                                    |                                                                                                    |                                |                           |
|----------------------------------------------------------------------------------------------------|-----------------------------------------|----------------|----------------------------------------------------------------------------------------------------|----------------------------------------------------------------------------------------------------|----------------------------------------------------------------------------------------------------|--------------------------------|---------------------------|
| Foli<br>Teacher                                                                                              | O<br>Final                              | Per            | formance Standard Record                                                                                                    |                                                                                                    |                                                                                                    | ESS<br>Teacher                 | ays<br>Final              |
| A+<br>A                                                                                                    | A+ 👪<br>A                               | The g<br>The A | rade for this assessment type was adjusted from <b>A</b> to <b>A+</b> .<br>moderation sample(s) generally demonstrated achievement with the final p                                                                                                    | performance standards record (below).                                                                                                    | Key: Teacher Final                                                                                                    | A+<br>A                        | A+<br>A                   |
| A-                                                                                                    | R.                                      |                | Knowledge and Understanding                                                                                                    | Research and Analysis                                                                                                    | Communication                                                                                                    | A-                             | R.                        |
| B                                                                                                    | В                                       | A+             | Evidence for Knowledge and Understanding demonstrates sustained achievement<br>at the upper grade level.                                                                                                    | Evidence for Research and Analysis demonstrates sustained<br>achievement at the upper grade level.                                                                                                    | Evidence for Communication demonstrates sustained<br>achievement at the upper grade level.                                                                                                    | В                              | В                         |
| B.<br>C+<br>C<br>D+<br>D                                                                                     | B.<br>C+<br>C<br>C-<br>D+               | A              | KU1 Indepth Incelledge and ottical understanding of related tasts, ideas,<br>individuals, groups, institutions, practices, events, and artefads of the classical<br>world.<br>KU2 Discerning selection and application of factual knowledge that demonstrates<br>artical understanding of the civiliations of Greace and/or Rome.<br>KU3 Discerning and well-informed recognition of, and insightful reflection on, the<br>diversity of attitudes, beliefs, and values in the classical world.  | RA1 Extensive and balanced research into primary and secondary<br>sources, including literary text(s).<br>RA2 Incluive critical analysis and synthesis of, and reflection on,<br>research.<br>RA3 Selective recognition and controlled application of relevant<br>terms, concepts, and skills, including skills of historical literary.<br>RA4 Comprehensive definition and development of a point of<br>view.           | G1 Cleas logical, otherent, and sorticilied communication of<br>informed argument, using appropriate examples and ideas.<br>C2 Attuts and selective integration and achnowledgment of<br>source material.<br>C3 Fluent and lucid explanation of ideas, using a range of forms. | B-<br>C+<br>C<br>C-<br>D+<br>D | B-<br>C+<br>C-<br>D+<br>D |
| D.<br>E+<br>E-<br>I                                                                                          | D.<br>E+<br>E.<br>I                     | в              | KUT Well-considered inovikage and understanding of selected texts, ideas,<br>individuals, groups, institutions, practices, events, and artefacts of the classical<br>world.<br>KUZ Well-considered selection and application of factual knowledge that<br>demonstrates well-informed understanding of the diviliastions of Greace and/or<br>Rome.<br>KUZ Well-informed recognition of, and thoughtful reflection on, the diversity of<br>attitudes, beliefs, and values in the classical world. | RA1 Sound research, with breadth and balance, into primary and<br>secondary sources, including literary text(s).<br>RA2 Well-informed critical analysis and synthesis of, and reflection<br>on, research.<br>RA3 Well-informed recognition and application of relevant terms,<br>concepts, and skills, including skills of historical literary.<br>RA4 Well-considered definition and development of a point of<br>view. | C1 Clear and relevant communication of informed argument,<br>using mostly appropriate examples and ideas.<br>C2 Well-considered integration and admowledgment of source<br>material.<br>C3 Mostly dear and thoughtful explanation of ideas, using a<br>range of forma.         | D.<br>E+<br>E<br>I             | D.<br>E+<br>E-<br>I       |
| Some results he<br>confirmed and o<br>been adjusted.<br>Materials Su<br>In future submis<br>In future submis | bmission<br>sions please                | ensure         | appropriate materials are uploaded.<br>student materials are readable.<br>Export t                                                                                                    | o FDF _ Back to Selection _ Moderation Details _                                                                                                    |                                                                                                    | All results hav                | ve been                   |

## **10. SACE/NTCET Indicators Report**

The SACE/NTCET Indicators Report provides schools with three years of information for a number of SACE indicators, namely:

- An overall Stage 2 Grade Distribution.
- The number of SACE Potential Completers and actual Completers.
- A summary of achievement in the compulsory elements of the SACE i.e. number and percentage of results that were at C/C- and above, D/D+ and below and 'Pending'. Note: D/D+ and below will include the 'N' result.

This includes:

- For South Australian and Northern Territory Schools:
  - Stage 1 Personal Learning Plan results.
  - Results for all Stage 1 Literacy subjects.
  - Results for all Stage 1 Numeracy subjects.
- For South Australian Schools only:
  - Results for Stage 2 Research Project (Research Project A and Research Project B).
- State-wide performance is also provided for comparison.

This report is designed to assist schools in making comparisons from year to year and enable them to easily identify areas of strength and/or improvement.

The SACE/NTCET Indicators Report is available from the Results Report Selection screen. Once this report has been selected the following screen will be displayed:

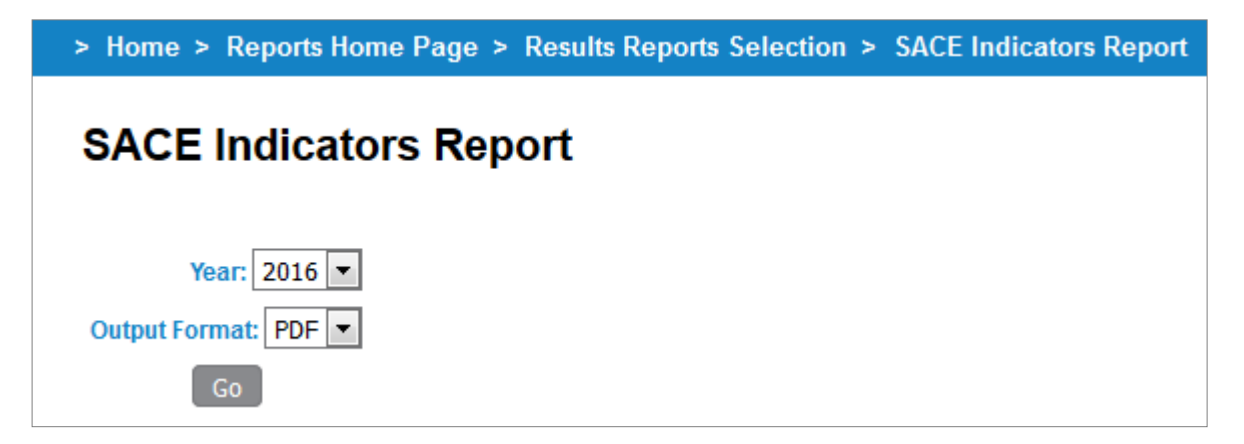

After selecting the appropriate year and output format and clicking "Go" the report will generate for your school.

Please note:

- The year field will default to the current year.
- The report shows information for three years. The year selected determines the final year of reporting. So for instance selecting '2014' will provide a report range of 2012 2014.

A sample of the report in PDF format is provided on the next page.

Arrows Indicate the direction of change by comparing the % of the column's year to the previous year shows a favourable increase in % from the previous year →shows an unfavourable decrease in % from the previous year shows a favourable decrease In % from the previous year e.g. No. of Non Completers ≜shows an unfavourable Increase in % from the previous year e.g. No. of results at D+ and below

This % shows the SACE completion rate for the Year. The completion rate is the proportion of potential completers who completed the SACE

Compulsory Subjects data is based on the number of completed results and not the number of students with a result with a result.

Compulsory Subjects data is only reported for those completion requirements that relate to the certificate that your school offers.

Data is based on contact school.

| Year selection of<br>2014 generates a<br>report for 2014 and<br>the two preceding<br>years |                         |      |      |               |    |             |             |             |                            |               |                |  |  |
|--------------------------------------------------------------------------------------------|-------------------------|------|------|---------------|----|-------------|-------------|-------------|----------------------------|---------------|----------------|--|--|
| 2012 - 2014 SACE Indica                                                                    | ators                   |      |      |               |    |             |             |             |                            |               |                |  |  |
| High School                                                                                |                         |      |      |               |    |             |             | S           | ACE                        |               |                |  |  |
| Attention: Principal                                                                       |                         |      | Extr | act Date      | •  | 00/00/2     | 015         |             | Governmen<br>of South Aust | ralia Bo      | ard of SA      |  |  |
| Action : Information                                                                       | Printed On : 28/01/2016 |      |      |               |    |             |             |             |                            |               |                |  |  |
| Stage 2 Grade Distribution                                                                 |                         |      |      |               |    |             |             |             |                            |               |                |  |  |
|                                                                                            |                         |      |      | School        |    |             |             |             | Statewide %                |               |                |  |  |
|                                                                                            | 2012                    | (%)  | 2013 | (%)           |    | 2014        | (%)         |             | 2012                       | 2013          | 2014           |  |  |
| No. of results at A- and above                                                             | 307                     | 24.3 | 355  | 26.6          | ▶^ | 331         | 28.3        | •           | 19.2%                      | 20.2%         | 21.0%          |  |  |
| No. of results at B+ to C-                                                                 | 880                     | 69.8 | 888  | 66.6          |    | 780         | 66.7        | •           | 73.0%                      | 73.1%         | 73.5%          |  |  |
| No.of results at D+ and below                                                              | 74                      | 5.9  | 90   | 6.8           | •  | 58          | 5.0         | •           | 7.7%                       | 6.7%          | 5.5%           |  |  |
| Total results                                                                              | 1261                    |      | 1333 |               |    | 1169        |             |             |                            |               |                |  |  |
| SACE Completion                                                                            |                         |      |      |               |    |             |             |             |                            |               |                |  |  |
|                                                                                            |                         |      |      | School        |    |             |             |             | Statewide %                |               |                |  |  |
|                                                                                            | 2012                    | (%)  | 2013 | (%)           |    | 2014        | (%)         |             | 2012                       | 2013          | 2014           |  |  |
| No. of Potential Completers                                                                | 239                     |      | 231  |               |    | 221         |             |             |                            |               |                |  |  |
| No. of Completers                                                                          | 224                     | 93.7 | 215  | 93.1          | •  | 207         | 93.7        |             | 92.2%                      | 93.6%         | 94.6%          |  |  |
| No. of Non Completers                                                                      | 15                      | 6.3  | 16   | 6.9           | •  | 14          | 6.3         | •           | 7.8%                       | 6.4%          | 5.4%           |  |  |
| Compulson Subjects                                                                         |                         |      |      |               |    |             |             |             |                            |               |                |  |  |
| Stage 1 Personal Learning Plan                                                             |                         |      | 5    | chool         |    | Statewide % |             |             |                            |               |                |  |  |
| calgo i i cicciai zoaning i an                                                             | 2012                    | (%)  | 2013 | (%)           |    | 2014        | (%)         |             | 2012                       | 2013          | 2014           |  |  |
| No. of results at C and above                                                              | 274                     | 93.2 | 239  | 93.4          |    | 502         | 95.6        |             | 85.6%                      | 84.8%         | 89.9%          |  |  |
| No. of results at D and below                                                              | 2                       | 0.7  | 6    | 2.3           |    | 8           | 1.5         | •           | 3.5%                       | 2.1%          | 1.6%           |  |  |
| No. of results at Pending                                                                  | 18                      | 6.1  | 11   | 4.3           | •  | 15          | 2.9         | •           | 10.8%                      | 13.0%         | 8.5%           |  |  |
| Total results                                                                              | 294                     |      | 256  |               |    | 525         |             |             |                            |               |                |  |  |
| <b>0</b>                                                                                   |                         |      |      |               |    |             |             |             |                            | Chatavida I   |                |  |  |
| Stage 1 Literacy                                                                           | 2012                    | (%)  | 2013 | ichool<br>(%) |    | 2014        | (%)         |             | 2012                       | Statewide 7   | 2014           |  |  |
| No. of seculta at C and shares                                                             | 2012                    | (%)  | 2013 | (%)           |    | 2014        | (%)         |             | 2012                       | 2013          | 2014           |  |  |
| No. of results at C and above                                                              | 22                      | 90.0 | 26   | 90.4          | ÷  | 26          | 95.0        | -           | 6 0%                       | 90.2%<br>6.6% | 92.0%<br>E 40/ |  |  |
| No. of results at Panding                                                                  | 23                      | 0.9  | 20   | 1.0           |    | 20          | 0.8         |             | 0.9%<br>4.7%               | J. 3%         | 2.5%           |  |  |
| Total results                                                                              | 745                     | 0.5  | 712  | 1.0           |    | 730         | 0.0         |             | 4.770                      | 4.570         | 2.070          |  |  |
|                                                                                            |                         |      |      |               |    |             |             |             |                            |               |                |  |  |
| Stage 1 Numeracy                                                                           | School                  |      |      |               |    |             | Statewide % |             |                            |               |                |  |  |
|                                                                                            | 2012                    | (%)  | 2013 | (%)           |    | 2014        | (%)         |             | 2012                       | 2013          | 2014           |  |  |
| No. of results at C and above                                                              | 568                     | 86.5 | 554  | 92.5          | ^  | 528         | 90.1        | •           | 82.1%                      | 84.3%         | 85.9%          |  |  |
| No. of results at D and below                                                              | 88                      | 13.4 | 43   | 7.2           | *  | 54          | 9.2         |             | 14.1%                      | 12.0%         | 12.0%          |  |  |
| No. of results at Pending<br>Total results                                                 | 657                     | 0.2  | 500  | 0.3           | •  | 596         | 0.7         |             | 3.8%                       | 3.7%          | 2.1%           |  |  |
| 001 000 000                                                                                |                         |      |      |               |    |             |             |             |                            |               |                |  |  |
| Stage 2 Research Project                                                                   | School                  |      |      |               |    |             |             | Statewide % |                            |               |                |  |  |
|                                                                                            | 2012                    | (%)  | 2013 | (%)           |    | 2014        | (%)         |             | 2012                       | 2013          | 2014           |  |  |
| No. of results at C- and above                                                             | 251                     | 99.2 | 276  | 98.2          | •  | 208         | 99.5        | ٠           | 96.5%                      | 96.8%         | 97.5%          |  |  |
| No. of results at D+ and below                                                             | 2                       | 0.8  | 5    | 1.8           |    | 1           | 0.5         | •           | 3.5%                       | 3.2%          | 2.5%           |  |  |

281

253

209

Total results

## **11. SACE/NTCET Completion Summary Report**

The SACE/NTCET Completion Summary Report provides a school with a summative look at their current students' SACE/NTCET completion pattern.

This report is designed to assist schools in supporting students to achieve their SACE/NTCET and can be used in conjunction with the formative *Student Tracking Summary Report* found under the *Students > Student Reports* menu.

The SACE/NTCET Completion Summary Report is available from the Results Report Selection screen. Once this report has been selected the following screen will be displayed.

| > Home > Reports Home Page > Results Reports Selection > SACE Completion Summary Report        | ort |  |  |  |  |  |  |  |
|------------------------------------------------------------------------------------------------|-----|--|--|--|--|--|--|--|
| SACE Completion Summary Report                                                                 |     |  |  |  |  |  |  |  |
| SACE completion pattern based on actual results                                                |     |  |  |  |  |  |  |  |
| Actual Completion<br>All Students<br>Completers Only<br>Year: 2016<br>Output Format: PDF<br>Go |     |  |  |  |  |  |  |  |

Select one option under Actual Completion;

- All Students includes any student with Stage 1 or 2 enrolment in the year selected. The report combines completers and students yet to complete.
- **Completers Only** includes any student who completed their SACE/NTCET and had an enrolment in the year selected.
- Yet to Complete includes any student who was yet to complete their SACE/NTCET and had an enrolment in the year selected.

Select a **Year** (this field will default to the current year). Year selection is designed to allow you to generate a report for the current year or the previous year.

Select an **Output Format.** The report can be generated as a PDF or CSV. The CSV version of the report has some additional student detail fields and additional credit count data to allow for further analysis.

After selecting the appropriate parameters and clicking "Go" the report will generate for your school.

The report will display the following information for your report selection:

• Student details (Registration, Name, Home Group).

The CSV version also includes the following student identifiers:

- Student code as provided by and maintained by the school.
- ED ID a school ID for SA government school students only.
- Aboriginal/Torres Strait Islander indicates if the student self-declared or was confirmed by their school as being of Aboriginal and/or Torres Strait Islander descent.
- International Visa Students indicator for Visa 571 students.
- **LBOTE (Language Background Other Than English)** is set to 'Y' (Yes) if the student declared on their SACE registration form that their language spoken at home was not English.

The following is also shown for each student:

- Comp. Year the year the student completed the SACE/NTCET.
- Number of requirements not met shows a count between 0 to 6 where any of the compulsory requirements (listed 1 6 below) have not yet been met.
- SACE/NTCET shows whether the student achieved their SACE/NTCET.
- **ATAR** shows whether the student achieved an ATAR.

Compulsory Requirements list:

- (1) Stage 1 PLP.
- (2) Stage 1 or 2 Literacy.
- (3) Stage 1 or 2 Numeracy.
- (4) Free choice (see PDF annotation for more details).
- (5) Stage 2 Research Project (not an NT requirement).
- (6) 60 Credits at C- or Better.

Note: Column entries depict 'Yes' for requirements met and 'No' for requirements not met.

For a requirement that was not met; the student either: did not meet the minimum grade requirement; did not enrol in the requirement; or did not meet the adequate credit count for the requirement.

There is also additional credit count information for:

- Stage 1 Any Grade (CSV version only).
- Stage 1 C or better (CSV version only).
- Stage 2 Any Grade.
- Stage 2 C- or better (CSV version only).
- Stage 1 or 2 total credit count (any grade).
- Stage 1 or 2 total credit count (C or better) (CSV version only).

A sample of the report in PDF format is provided on the next page for the "ALL students" selection.

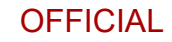

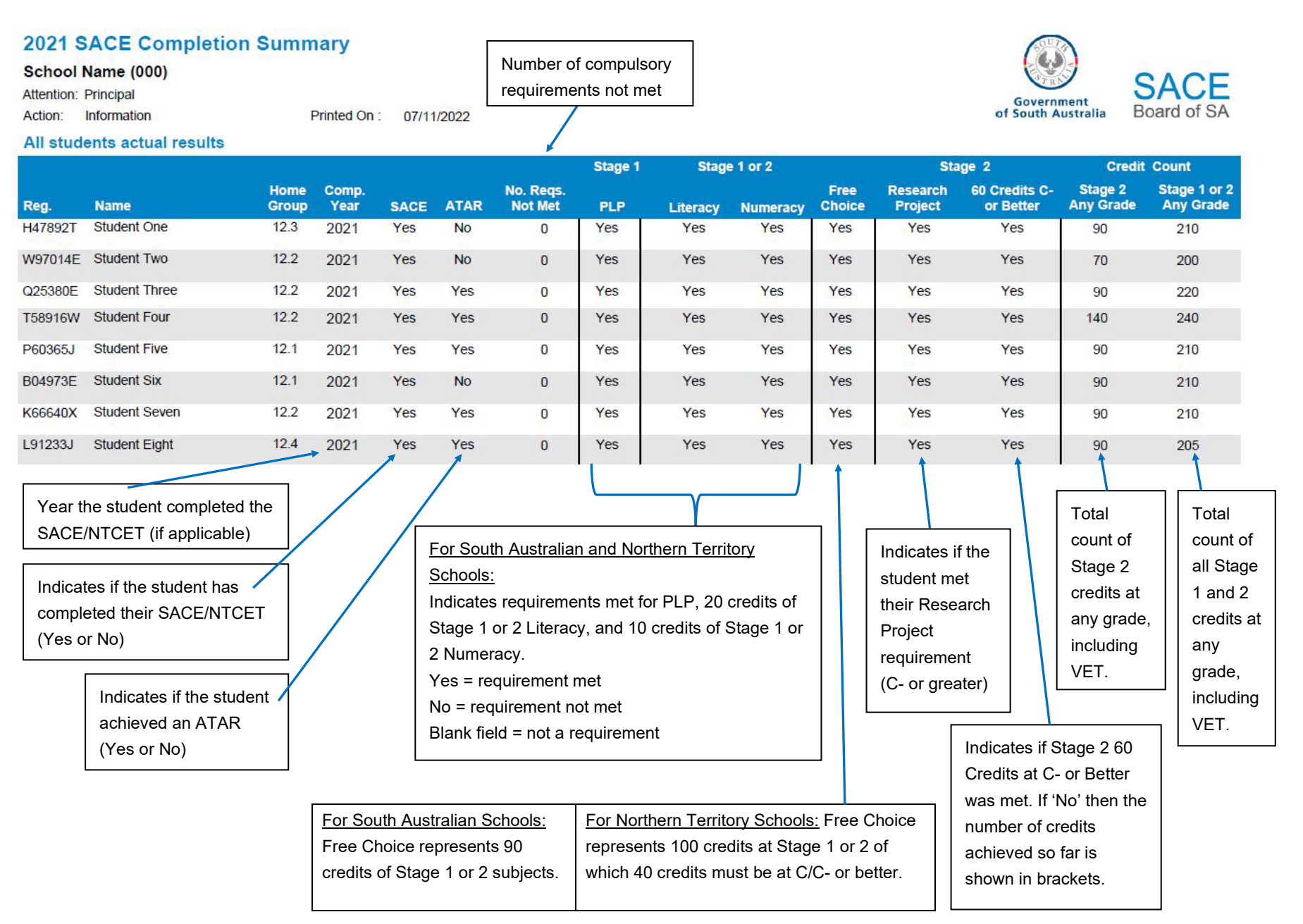

## 12. SACE/NTCET Progress Report

The SACE/NTCET Progress Report provides schools with a summative look at the progress of present and past students who commenced the Personal Learning Plan (PLP) three years prior and are yet to complete the SACE.

This report is designed to assist schools in supporting student cohorts to achieve their SACE/NTCET by identifying areas of strength and/or improvement.

The SACE/NTCET Progress Report assumes the following:

- SACE/NTCET study commences with the Personal Learning Plan (PLP)<sup>5</sup>.
- The typical student completes their SACE over a three year period.

The SACE/NTCET Progress Report is available from the Results Report Selection screen. Once this report has been selected the following screen will be displayed.

| Reports Selection > SACE Progress Report                        |
|-----------------------------------------------------------------|
| SACE Progress Report                                            |
| Expected SACE Completion Year: 2015<br>Output Format: PDF<br>Go |

After selecting the appropriate parameters and clicking "Go" the report will generate for your school.

Note that the Year selection refers to an "Expected SACE Completion Year". So for instance, when selecting Expected Year of Completion '**2015**' this will generate a report based on students who commenced their SACE study with a PLP enrolment three years prior, in 2013 and are yet to complete their SACE (see sample report over the page).

The report can be generated as a PDF or CSV. The CSV version of the report has some additional student detail fields and additional credit count data to allow for further analysis.

<sup>&</sup>lt;sup>5</sup> This report is not available for SACE International Colleges.

The report will display the following information for your report selection:

#### • Student details (Registration, Name, Home Group).

The CSV version also includes the following student identifiers:

- **Student code** as provided by and maintained by the school.
- **ED ID** a school ID for SA government school students only.
- **Aboriginal/Torres Strait Islander** indicates if the student self-declared or was confirmed by their school as being of Aboriginal and/or Torres Strait Islander descent.
- International Visa Students indicator for Visa 571 students.
- LBOTE (Language Background Other Than English) is set to 'Y' (Yes) if the student declared on their SACE registration form that their language spoken at home was not English.

The following is also shown for each student:

- Number of requirements not met shows a count between 0 to 6 where any of the compulsory requirements (listed 1 – 6 below) have not yet been met.
- SACE/NTCET shows whether the student achieved their SACE/NTCET. This
  value will always be 'N' (No) for this report.

Compulsory requirements list:

- (1) Stage 1 PLP.
- (2) Stage 1 or 2 Literacy.
- (3) Stage 1 or 2 Numeracy.
- (4) Free choice (see PDF annotation for more details).
- (5) Stage 2 Research Project (Not an NT requirement).
- (6) 60 Credits at C- or Better.

Note: Column entries depict 'Yes' for requirements met and 'No' for requirements not met.

For a requirement that was not met; the student either: did not meet the minimum grade requirement; did not enrol in the requirement; or did not meet the adequate credit count for the requirement.

There is additional credit count information for:

- Stage 1 Any Grade (CSV version only).
- Stage 1 C or better (CSV version only).
- Stage 2 Any Grade.
- Stage 2 C- or better (CSV version only).
- Stage 1 or 2 total credit count (any grade).
- Stage 1 or 2 total credit count (C or better) (CSV version only).

A sample of the report in PDF format is provided on the next page.

#### 2015 SACE Progress Report

SACE Board High School (000) Attention: Principal

Action: Information

Printed On : 22/04/2016

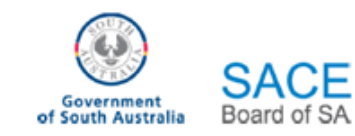

#### Progress of 2013 PLP students who are yet to complete the SACE

|         |                                                                                                    |               |      |                                                                                                    | Stage 1                                                                                                    | Stage 1 or 2 |          | Stage 2        |                                                                                                    | Credit Count                                                                             |                                                                                 |                                                                                                |
|---------|----------------------------------------------------------------------------------------------------|---------------|------|----------------------------------------------------------------------------------------------------|----------------------------------------------------------------------------------------------------|--------------|----------|----------------|----------------------------------------------------------------------------------------------------|------------------------------------------------------------------------------------------|---------------------------------------------------------------------------------|------------------------------------------------------------------------------------------------|
| Reg.    | Name                                                                                                    | Home<br>Group | SACE | No. Reqs.<br>Not Met                                                                                                    | PLP                                                                                                    | Literacy     | Numeracy | Free<br>Choice | Research<br>Project                                                                                                    | 60 Credits C-<br>or Better                                                               | Stage 2<br>Any Grade                                                            | Stage 1 or 2<br>Any Grade                                                                      |
| 111111A | Student One                                                                                                    |               | No   | 1                                                                                                    | Yes                                                                                                    | Yes          |          | Yes            | Yes                                                                                                    | Yes                                                                                      | 90                                                                              | 220                                                                                            |
| 222222B | Student Two                                                                                                    |               | No   | 1                                                                                                    | Yes                                                                                                    | Yes          | Yes      | Yes            | Yes                                                                                                    | No(40)                                                                                   | 70                                                                              | 200                                                                                            |
| 333333C | Student Three                                                                                                    |               | No   | 1                                                                                                    | Yes                                                                                                    | Yes          | Yes      | Yes            |                                                                                                    | Yes                                                                                      | 60                                                                              | 230                                                                                            |
| 44444D  | Student Four                                                                                                    |               | No   | 1                                                                                                    | Yes                                                                                                    | Yes          | Yes      | Yes            | Yes                                                                                                    | No(0)                                                                                    | 10                                                                              | 150                                                                                            |
| 555555E | Student Five                                                                                                    |               | No   | 1                                                                                                    | Yes                                                                                                    | Yes          | Yes      | Yes            | Yes                                                                                                    | No(40)                                                                                   | 90                                                                              | 220                                                                                            |
| 666666F | Student Six                                                                                                    |               | No   | 2                                                                                                    | Yes                                                                                                    | Yes          |          | Yes            | Yes                                                                                                    | No(40)                                                                                   | 90                                                                              | 260                                                                                            |
| 777777G | Student Seven                                                                                                    |               | No   | 3                                                                                                    | Yes                                                                                                    |              | Yes      | Yes            |                                                                                                    | No(20)                                                                                   | 90                                                                              | 255                                                                                            |
|         | Student information (Registration, Name,<br>Home Group)<br>Indicates if the student met their<br>SACE/NTCET (Yes = completed their<br>certificate; No = did not complete their<br>certificate). All values in the Progress<br>report will be 'No'. |               |      | Indicates of Stage 1<br>of Stage 1<br>Bint Stage 1<br>Bint Stage 1 | Requirements met for PLP, 20 credits<br>or 2 Literacy and 10 credits of Stage<br>1 or 2 Numeracy.<br>Yes = requirement met<br>No = requirement not met<br>lank field = not a requirement<br>Australian Schools, Free choice<br>90 credits of Stage 1 or 2 subjects.<br>ern Territory, Schools Free choice<br>100 credits at Stage 1 or 2 of which<br>must be at C/C- or better. |              |          |                | For South<br>Australian<br>Schools or<br>Did the stu<br>pass their<br>Research<br>Project (A<br>B) with a (<br>better,<br>Yes/No fie<br>Credits C- | Lly<br>Jdent<br>or<br>C- or<br>eld to indicate if<br>or better was m<br>r of endite achi | A total<br>count of<br>Stage 2<br>credits at<br>any grade,<br>including<br>VET. | A total<br>count of all<br>credits<br>(Stage 1<br>and 2) at<br>any grade,<br>including<br>VET. |

Summarises the number of compulsory

requirements not met

the number of credits achieved towards this requirement is indicated in the brackets.

Ref: A459569 Last Updated: 08/11/2022

## **Glossary of Terms**

## ATAR (Australian Tertiary Admission Rank)

The ATAR is derived from the University Aggregate and is an indicator of how well a student has performed relative to others, taking into account variations in student participation from year to year. It is reported as a number between 0 and 99.95 with intervals of 0.05. (previously known as the TER)

## Aggregate (University Aggregate)

The University Aggregate is calculated from Scaled Scores. These are numeric measures of performance in Tertiary Admissions Subjects (TAS) which are derived from grades, and are report out of 20.00 for 20 credit subjects and out of 10.00 for 10 credit subjects.

In 2014 the University Aggregate was calculated out of 80 and from 2015 it will be calculated out of 90. From 2017 it will be reported to two decimal places. For more information go to: http://www.satac.edu.au/

#### **Assessment School**

The assessment school is responsible for submitting the results for their students. In most cases the assessment and teaching schools are the same.

### **Contact School**

This is the school where students spend most of their time, where their overall progress is monitored, where they are given counselling and pastoral care, and where SACE Board communications can most easily reach them.

#### Learning Area

SACE subjects are organised into nine general education learning areas: Arts, Business, Enterprise & Technology, Cross Disciplinary, English, Health & Physical Education, Humanities & Social Sciences, Languages, Mathematics and Sciences.

#### Moderation

All Stage 2 subjects have a 70% school assessed component. School assessment grades undergo a moderation process. The role of moderation at Stage 2 is to confirm the school's assessment decisions. Final moderation is used to confirm that the application of A+ to E- assessment grade levels is consistent with the performance standards described in each subject outline and consistent across all assessment groups.

#### **Potential Completer**

A SACE Potential Completer is a student whose enrolment pattern indicated that they were attempting to complete the SACE.

From 2011, a potential SACE completer is a student who is enrolled in or has a completed enrolment in the following:

- the Personal Learning Plan (PLP) or PLP modified at Stage 1;
- at least 20 credits of an English subject at Stage 1 and/or Stage 2;
- at least 10 credits of a Mathematics subject at Stage 1 and/or Stage 2;
- the Research Project or Research Project Modified at Stage 2;
- at least 60 credits in Stage 2 subjects; and
- at least 200 credits in total, 150 of which may be gained through VET recognition arrangements.

(Note: Research Project requirement is not applicable for contact schools in the Northern Territory; Stage 1 requirements are not applicable for schools in the SACE International)

### **Scaled Scores**

Scaled Scores are needed to calculate aggregates, which are required by Universities and Higher Education institutions to determine which students are admitted to tertiary courses. They are also known as **Tertiary Entrance Points.** 

#### **School Assessment Grades**

These are the grades awarded to students for their work during the year. Subjects usually have multiple assessment types, for example, folio, skills & applications tasks. The SACE Board collects the school assessment grades from schools via online result sheets (ORS) for moderation.

## Subject Grades

Subject grades are reported following assessment of student attainment in accredited Stage 2 subjects and moderation to State-wide standards. The SACE Board reports a subject grade for all accredited Stage 2 subjects from A+ to E-, except for Community Studies, which is reported from A to E. A result of 'N' (no result) indicates that the student did not demonstrate sufficient evidence to achieve an E grade or higher. Modified subjects are resulted as 'Completed' or 'Not Completed'.

### **Tertiary Admissions Subject (TAS)**

This is a SACE Stage 2 subject which has been nominated by the universities as the only SACE / NTCET subjects that can be used in the calculation of the ATAR.

#### **TAFE SA Selection Score**

A TAFE SA Selection score is no longer required for selection into a TAFE SA Certificate IV or higher level course. It is reported to students in the score range 0-60. The TAFE SA Selection Score will only appear on reports prior to 2019.

To obtain a TAFE SA Selection Score, a student was required to:

- Qualify for the SACE/NTCET
- Comply with the rules regarding precluded combinations
- Complete at least 60 credits of study in Tertiary Admissions Subjects (TAS) and Recognised Studies at Stage 2 in a maximum of three attempts which need not be in consecutive years.